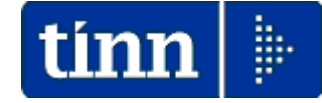

# **Guida Operativa**

# Implementazioni nuova Release Procedura

# PAGHE Rel. 5.0.5.3

Data rilascio: 23 Novembre 2016

Lo scopo che si prefigge questa guida è quello di documentare le implementazioni introdotte nella Rel.5053.

# 🖐 Attenzione !!:

| ARGOMENTO                                   | <b>OPERAZIONI OBBLIGATORIE !!</b>                                                                                                    |                   |  |  |  |  |
|---------------------------------------------|----------------------------------------------------------------------------------------------------|-------------------|--|--|--|--|
| Aggiornamento e<br>Controllo<br>Addizionali | <ul> <li>Si raccomanda l'esecuzione dell'aggiornamento e controllo<br/>Comunali e Regionali come da apposita :</li> <li>Guida Aggiornamento Addizionali</li> </ul> | delle addizionali |  |  |  |  |

# Sintesi Argomenti Rel. Paghe 5053

| ARGOMENTI                                                                                                    | Funzioni Varie                                                                                                    |
|----------------------------------------------------------------------------------------------------|----------------------------------------------------------------------------------------------------|
| ARGOMENT                                                                                                    | Controllare attivazione indicatore:                                                                                                    |
| Anagrafica: Imponibili                                                                                                    | <ul> <li>Creare su DMA anche se imposta è nulla</li> <li>su imponibile 21 Qualifica 2 "T.IND Optante" usato per dipendenti in regime<br/>di TFS che hanno aderito alla previdenza complementare PERSO e quindi<br/>trasformatisi in TFR Optanti.</li> </ul>                                                                                        |
| Anagrafica Voci di<br>cedolino                                                                                              | Introdotto nuovo campo per eventuale diversa caratterizzazione della descrizione della voce da riportare sul cedolino.                                                                                                    |
|                                                                                                    | Rilascio definitivo delle procedure per calcolo "cessione del V in % sul netto"                                                                                                    |
| Anagrafica Risorse<br>Umane: Configurazione<br>fiscale                                                                      | Introdotto nuovo indicatore per calcolo e forzatura applicazione delle addizionali comunali e regionali anno corrente.                                                                                                    |
| Risorse Umane<br>- Cessazione rapporto di<br>Iavoro                                                                         | Completato un evento di "Cessazione" è possibile accedere alle Detrazioni per<br>Familiari a Carico in modo da controllare l'effettivo periodo dei mesi di validità da<br>riconoscere. Ora è disponibile anche un bottone per l'assegnazione automatica del<br>mese di cessazione al campo "Mese Fine" per tutti i familiari a carico interessati. |
| Risorse Umane<br>- Familiari per detrazioni                                                                                 | Abilitato bottone per consultazione dati Storici                                                                                                    |
| Risorse Umane<br>- Certificato di Stipendio                                                                                 | Adeguamenti per esposizione separata di una eventuale voce di "Cessione del V" gestita in % sul netto nel piani di ammortamento del dipendente.                                                                                                    |
| Elaborazione Mensili<br>- Inserimento<br>comunicazioni del mese                                                             | Visualizzazione dell'operatore che ha eseguito l'ultima operazione sul cedolino.                                                                                                    |
| Calcolo cedolino                                                                                                    | <ul> <li>Introdotti adeguamenti relativamente alle implementazioni per:</li> <li>Cessione del V in % sul netto</li> <li>Calcolo e forzatura applicazione addizionali comunale e regionali</li> <li>Riduzione Assegni Familiari in caso di assunzione/cessazione nel mese.</li> </ul>                                                               |
| Elaborazione Mensili<br>- Visualizzazione<br>Cedolini                                                                       | Introdotti in visualizzazione anche il Totale contributi (Dipe+Ente), il campo "Mese" di riferimento e il comune/regione di riferimento in caso di conguagli.                                                                                                    |
| Elaborazione Mensili<br>- Stampa Cedolini Imb.                                                                              | Introdotto nuovo criterio di selezione per stampa "Descrizione Voce x Cedolino" in alternativa alla normale stampa della "Descrizione Voce presente sulle Righe di Cedolino".                                                                                                    |
| Elaborazione Mensili<br>- Stampa riepilogo<br>cedolini con totali.                                                          | Introdotto in stampa il "Totale competenze" comprensivo anche dell'eventuale presenza degli arrotondamenti (- / +). In questo modo sarà ancora più agevole la quadratura con gli altri tabulati come la Proposta Mandati e Reversali.                                                                                                    |
| Elaborazione Mensili<br>Collegamento con<br>contabilità finanziaria<br>- Creazione Proposta<br>Mandati e Reversali          | Esplicitato con ancora più dettagli il messaggio di attenzione in caso di "Creazione" già avvenuta in precedenza.                                                                                                    |
| Elaborazione Mensili<br>Collegamento con<br>contabilità finanziaria<br>-Stampa Proposta per<br>Creditore con<br>num.mandato | Introdotti ulteriori criteri di selezione " <b>da / a</b> " anche per:<br>> Anno , Mese, Progr. Mese<br>In questo modo sarà possibile un'analisi non solo nella mensilità corrente ma anche<br>nello sviluppo storico delle movimentazioni relative a mensilità precedenti.                                                                        |
| Elaborazione Annuali<br>- Mensilità per Tutore                                                                              | Nuova funzione per monitoraggio delle Mensilità elaborate per Tutore                                                                                                    |
| Manutenzioni<br>- Duplicazione Voci                                                                                         | Adeguata funzione per gestione nuovi campi inseriti da duplicare                                                                                                    |
| Manutenzioni<br>-Duplicazione Dipendenti                                                                                    | Adeguata funzione per gestione nuovi campi inseriti da duplicare                                                                                                    |

### **OPERAZIONI OBBLIGATORIE**

Aggiornamento e Controllo Addizionali

Si raccomanda l'esecuzione dell'aggiornamento e controllo delle addizionali Comunali e Regionali come da apposita Guida :

Guida

ADDIZIONALI < Rel. 5.0.5.3 > (Aggiomamento e Controllo)

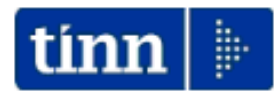

<u>Guida Operativa</u>

Aggiornamento e Controllo ADDIZIONALI

# PAGHE 2 Rel. 5.0.5.3

#### Data rilascio: NOVEMBRE 2016

Lo scopo che si prefigge questa guida è quello di documentare le modalità con cui eseguire l'aggiornamento delle ADDIZIONALI con la procedura Paghe 2 Rel. 5053.

# Attenzione !!:

| ARGOMENTO   | OPERAZIONI OBBLIGATORIE !!                                                                                                    |
|-------------|----------------------------------------------------------------------------------------------------|
|             | In relazione alla pubblicazione da parte dell'Agenzia delle Entrate di<br>continui aggiornamenti sulle aliquote ed esenzioni riferite alle<br>ADDIZIONALI COMUNALI, si è reso necessario la predisposizione<br>del presente aggiornamento. |
|             | specifica funzione:                                                                                                    |
| ADDIZIONALI | Aggiornamento Addizionali Comunali dell'anno                                                                                                    |
| + REGIONALI | Questa funzione deve essere OBBLIGATORIAMENTE<br>ESEGUITA, in quanto opera un aggiornamento indispensabile<br>per svolgere correttamente le operazioni di conguaglio.                                                                      |
|             | Per le modalità di esecuzione dell'aggiornamento anche delle<br>Addizionali Regionali, riferirsi alle pagine successive di questa<br>guida.                                                                                                |

# 🦻 Nota Bene !! Data Acquisizione: 17-11-2016

Alla data di acquisizione dell'aggiornamento reso disponibile sul sito Istituzionale del Ministero delle Finanze, molti comuni risultavano ancora NON AGGIORNATI. Prestare attenzione e, se necessario, contattare direttamente gli Enti interessati.

# Implementazioni

Anagrafica Imponibili

(1 di 1)

Questa funzione è presente nel menù:

- Anagrafica
- Con la dicitura:

#### Imponibili

#### o Azioni richieste

✓ Controllare attivazione indicatore:

Creare su DMA anche se imposta è nulla

su imponibile 21 Qualifica 2 "T.IND Optante" usato per dipendenti in regime di TFS che hanno aderito alla previdenza complementare PERSO e quindi trasformatisi in TFR Optanti.

| Gestione i                                 | mponibili                                                                                 |                        |                          |                            |                        |                        |                     |
|--------------------------------------------|-------------------------------------------------------------------------------------------|------------------------|--------------------------|----------------------------|------------------------|------------------------|---------------------|
| III 44 A                                   | <b>F F</b>                                                                                | 🗱 🛷 🌾                  | <u> </u>                 | <b>&gt;</b>                |                        |                        | Esci                |
| Anno                                       | 20                                                                                        | 016                    |                          |                            |                        |                        |                     |
| Codice 21 INADEL                           |                                                                                           |                        |                          |                            |                        |                        | <u> </u>            |
| Qualifica per imponibile 2 🝸 T.IND OPTANTE |                                                                                           |                        |                          |                            |                        |                        |                     |
| Pagina 1 Pag                               | ina 2   SIOPE+c                                                                           | ontrollo SPESA         | Piano dei Cont           | ti                         |                        |                        |                     |
|                                            | 1^ fascia                                                                                 |                        | 2^ fascia                |                            | 3^ fascia              |                        |                     |
| Descrizione                                | INADEL                                                                                    |                        |                          |                            |                        |                        |                     |
| Tipo imponibile                            | <ul><li>● INPDAP</li><li>○ INPS</li></ul>                                                 | C INPDAI<br>C INPGI    | C Altro<br>C Irpef A/C   | C Irpef A/P<br>C Irpef TFR | C Totalizza            | Creare se impos        | ta nulla 🥅          |
| Se imp.sociale                             | Decurtare da in<br>Si C                                                                   | npon.irpef Co<br>'No C | onguaglio previde<br>Mai | enziale<br>C Ser           | mpre                   | Se Conq.Pr             | ev.Dipe = S         |
| Se imp.sociale                             | <ul> <li>Anno Impor</li> </ul>                                                            | n. = Anno Prev.A       | VP voci di cedol         | ino 🤉 Ann                  | o Imponibile = Ann     | o Corrente             |                     |
| Arrot.imponibile                           | <ul> <li>Alla second</li> </ul>                                                           | la cifra decimale      |                          | C All'u                    | nità di euro           |                        |                     |
| Arrot.imposta                              | <ul> <li>Alla second</li> </ul>                                                           | la cifra decimale      | (mat)                    | C Alla                     | seconda cifra dec      | imale (eccesso)        |                     |
| Cassa INPDAP                               | 6 🦻 🛙                                                                                     | N.A.D.E.L.             |                          |                            | Co                     | dice Tributo INPG      | ii 📃                |
| Creare su DMA a                            | Creare su DMA anche se imposta è nulla 🔽 🕇 👘 👘 Imponibile da riportare su UniEmens INPS 🔲 |                        |                          |                            |                        |                        |                     |
| Part. di <u>g</u> iro 1                    | ^ f. Part. di <u>c</u>                                                                    | jiro 2^ f. Part        | . di gi <u>r</u> o 3^ f. | Capitoli <u>1</u> ^ f.     | Capitoli <u>2</u> ^ f. | Capitoli <u>3</u> ^ f. | <u>D</u> etermine   |
| <u>N</u> uovo F8                           | <u>E</u> dita F5                                                                          | <u>C</u> ancella F6    | Aggiorna F9              | Attiva                     | anni preceden          | ti 🗖                   | A <u>n</u> nulla F7 |

L'attivazione di questo indicatore consente la generazione dell'imponibile TFS anche per gli "Optanti" in modo che possa essere riportato nella specifica sezione dell'Uniemens

| um Lista posizioni PA                                               |                           |
|---------------------------------------------------------------------|---------------------------|
| Einestra <u>O</u> pzioni <u>D</u> ati <u>G</u> uida                 |                           |
|                                                                     |                           |
| Dati V1 - 2015-12                                                   |                           |
| V1 - Periodo precedente                                             |                           |
| Causale variaz. 💌 Motivo utilizzo 💌 Aliquota 🔍 G. inizio 🖊 🖉 G. fin | e 🕖 🖽 Cod. cessazione 💌   |
| Num. mens. Retrib. teorica TFR Retrib. valutabile TFR               | Data fine beneficio / / 🗉 |
| Ente versante Descrizione motivo utilizzo Gestioni Inquadramento    |                           |
| Gest. pensionistica Gest. previdenziale Gest. credito ENPDEP ENAM   |                           |
| <u>V1 - Gest. previdenziale</u>                                     |                           |
| Codice gestione Imponibile TFR Contributo TFR                       | Imponibile TFR eccedente  |
| Imponibile TFS Contributo TFS                                       | Imponibile TFS eccedente  |
| Contributo sospeso                                                  |                           |
|                                                                     |                           |
|                                                                     |                           |

#### Anagrafica: Voci di Cedolino

Questa funzione è presente nel menù:

• Anagrafica

Con la dicitura:

- Voci di cedolino
- o Implementazioni
  - ✓ Introdotto nuovo campo per eventuale diversa caratterizzazione della descrizione della voce da riportare sul cedolino.
  - ✓ Rilascio definitivo delle procedure per calcolo "cessione del V in % sul netto"

| umm Voci di cedolino                                                                     |                                                                                                |  |  |  |
|------------------------------------------------------------------------------------------|------------------------------------------------------------------------------------------------|--|--|--|
| I 4 4 F F F & A & A & A F F F F A A A F F F F                                            | 🚺 Esci                                                                                         |  |  |  |
| Voce 93001 TRATTENUTA SINDACALE CGIL (0,80%)                                             |                                                                                                |  |  |  |
| Configur Conf+Coll.FIN. Conf.Previd. XIII+Ass/Malat+Set.Stat. Siope+Spesa+C.to           | o Ann.   Fondo+Budget-Pd0   Piano Conti                                                        |  |  |  |
| Descrizione TRATTENUTA SINDACALE CGIL (0,80%)                                            | CGIL                                                                                           |  |  |  |
|                                                                                          |                                                                                                |  |  |  |
| Tipo Voce 920 🥐 Voci x Cess./Assic./Riscatti                                             | Anno AP                                                                                        |  |  |  |
| Voce stampa 0 🥐                                                                          |                                                                                                |  |  |  |
| Cod.esenzion 🦻                                                                           |                                                                                                |  |  |  |
| Tipo Retr. Ore O Giorni Importo                                                          | ma Lordo 🔽 👘<br>ma Betr Mens - art 10 c 2 lett a) 🗖                                            |  |  |  |
| Segno Competenza © Trattenuta                                                            | ma Retr.Base Mens - art.10 c.2 lett.b)                                                         |  |  |  |
| Stampa © Tutto © Cedolino © Totali © No Form                                             | ma Retr. Indiv. Mens - art. 10 c. 2 lett. cj 📔<br>ma Parte Fissa Retr. art. 10 c. 2 lett. d) 📃 |  |  |  |
| Fer/Perm   No  C Ferie  C Permessi  C Recuperi  Forr Forr                                | ma Parte Fissa Variab. art.10 c.2 lett.d) 🗖<br>ma XIII                                         |  |  |  |
| Capitoli C retribuzione C fondo 📀 partite di giro Form                                   | ma Reddito senza detrazioni 📃                                                                  |  |  |  |
| Ad Personam (art.29 c.4 CCNL 2003) - non creare la voce se dipendente assunto dopo       | entrata in vigore CCNL 🛛 🗖                                                                     |  |  |  |
| A <u>s</u> sogget. <u>P</u> rogressivi <u>F</u> ormula Cap <u>i</u> toli <u>D</u> etermi | ne Pa <u>r</u> tite giro <u>N</u> ote                                                          |  |  |  |
| Nuovo F8 Edita F5 Cancella F6 Aggiorna F9                                                | A <u>n</u> nulla F7                                                                            |  |  |  |

| Campo        | Descrizione                                                                                                    |
|--------------|----------------------------------------------------------------------------------------------------|
|              | In questo campo viene ripetuta per convenzione la stessa descrizione<br>principale della voce. Qualora fosse necessario riportare in modo stabile una<br>diversa dicitura sul cedolino sarà sufficiente modificare qui la descrizione<br>come indicato nell'esempio sopra riportato. |
| Per cedolino | Questa descrizione non viene memorizzata sul cedolino ma viene utilizzata solo al momento della Stampa attivando l'apposito indicatore.                                                                                                    |
|              | La dicitura che verrà memorizzata è sempre quella principale.                                                                                                    |
|              | La funzione di "Stampa cedolini imb" consente all'operatore di scegliere quale descrizione riportare sul cedolino.                                                                                                    |

(1 di 3)

#### Anagrafica: Voci di Cedolino

| 🚥 Voci di cedolino 📃 🗖 🔀                                                                                                    |        |  |  |  |  |  |
|----------------------------------------------------------------------------------------------------|--------|--|--|--|--|--|
|                                                                                                    | U      |  |  |  |  |  |
| Voce 92043 CESSIONE IBL BANCA                                                                                                    |        |  |  |  |  |  |
| Configur Conf+Coll.FIN. Conf.Previd.   XIII+Ass/Malat+Set.Stat.   Siope+Spesa+C.to Ann.   Fondo+Budget-PdO   Piano Co                                                                                                    | onti   |  |  |  |  |  |
| Indicatori di configurazione della voce         Retribuzione di posizione - Posizione Organizzativa (il calcolo della XIII è rapportato alla durata dell'incarico nell'anno)         Voce Fiscale (voce di trattenuta che ha valenza fiscale)       (1=Erario, 2=Regione, 3=Comuni, 4=Rit.su pignoramento)         Voce di missione (gestita dal modulo delle missioni)       Voce figurativa (non rientra nella formazione del netto a pagare)         Voce con Dato Base in sessantesimi (per voci a ore)       Creare voce di riduzione in caso di Part-time         In casi di debito fisso - Pagare intero debito residuo in caso di cessazione       Forma certificato di Stipendio         In casi di debito fisso - Importo rata mensile moltiplicata x formula voce       Cessione del quinto (calcolo automatico)         Pignoramento       Voce utilizzata per ritenuta fiscale       ? |        |  |  |  |  |  |
| Collegamento con la finanziaria                                                                                                    | -<br>1 |  |  |  |  |  |
| Debitore da indicare nel trasferimento in finanziaria       4043       PERSONALE DIPENDENTE       (Per PG)                                                                                                    |        |  |  |  |  |  |
| Codice di ordinamento nella stampa trasf. finanz. 961 Nel mandato indicare mese/anno elaboraz<br>Voce cumulabile con altre per formare mandato<br>Se la voce è cumulabile, indicare riga mandato 0                                                                                                    |        |  |  |  |  |  |
| Assogget. Progressivi Formula Capitoli Determine Partite giro Note                                                                                                    |        |  |  |  |  |  |
| Nuovo F8         Edita F5         Cancella F6         Aggiorna F9         Annulla F                                                                                                    | 7      |  |  |  |  |  |

Esempio di Piano di Ammortamento:

| Prg         8         Tot.Rate         999         Rate Res.         999         Inizio         01/11/2016 | Scadenza 31/12/9999 Prima scad. 31/12/9999                  |
|----------------------------------------------------------------------------------------------------|-------------------------------------------------------------|
| Totale importo 10.000,00 Totale rimborsato 0,00                                                            | Imp.mens. <mark>/% -&gt; 20,00</mark> %Data Reg. 09/11/2016 |
| Voce 92043 📔 CESSIONE IBL BANCA                                                                            | IBL BANCA                                                   |
| Nota                                                                                                    |                                                             |
|                                                                                                    |                                                             |
|                                                                                                    |                                                             |

In questo caso non è possibile conoscere in modo preventivo il numero di rate o la data di scadenza, ma solo il Totale importo da rimborsare....

La funzione di calcolo controllerà sempre che l'ultima rata non ecceda il Totale Importo e sarà sempre adeguata alla % applicabile o alla differenza tra Totale Importo e Totale Rimborsato.

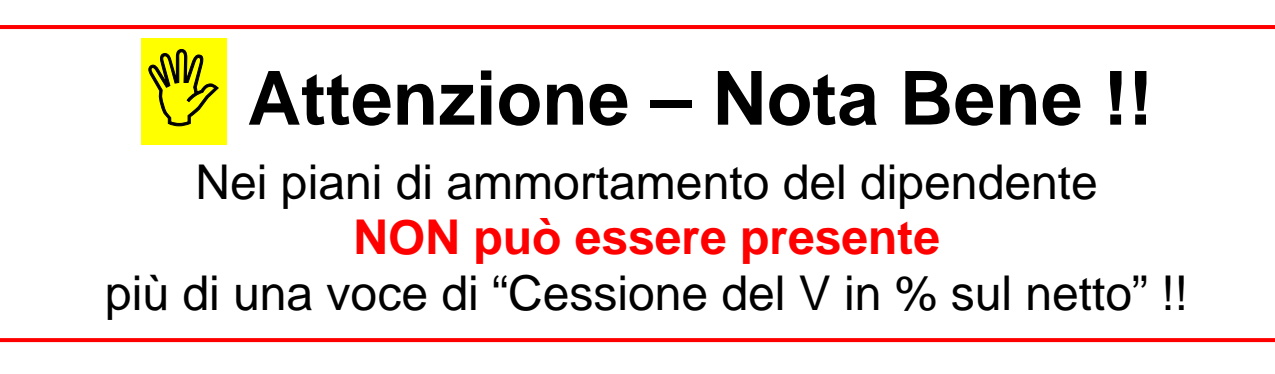

(2 di 3)

# Anagrafica: Voci di Cedolino

#### Prima

| ti | 🗉 Comi                                                                                                    | unicaz             | ion       | i del r          | nese                                                                            |                            |                  |                               |              |
|----|----------------------------------------------------------------------------------------------------|--------------------|-----------|------------------|---------------------------------------------------------------------------------|----------------------------|------------------|-------------------------------|--------------|
|    |                                                                                                    | •                  | •         | <b>}</b>         | 1 🍕 🧭 🖉 🖉 🔎 💭                                                                   |                            |                  | 📔 Esci                        |              |
|    | 1 E                                                                                                    | INTE DI            | PR        | OVA              | Mese 2016 11                                                                    | 0 NOVE                     | MBRE             |                               |              |
| [  | Dipendente 40 DOMENI Data Assunz. Categ-D3-acc.D1                                                                                              |                    |           |                  |                                                                                 |                            |                  | 8                             |              |
|    |                                                                                                    |                    |           | DAN              | ELA Data Licen                                                                  | z.                         |                  | Prog.Cedol. 0                 |              |
| Γ  | re retrib.<br>156,00                                                                                                    | Ore lav.<br>156,00 | <u>99</u> | detraz.<br>30,00 | gg retrib, gg Inpdap gg Inps Set.Inps Ass.fam, g<br>26,00 30,00 26,00 4 26,00 3 | g Tfr gg Tf<br>0,00   0,00 | s rat.XIII gg Ra | at.XIII Forzato % II<br>00000 | RPEF<br>0,00 |
|    | Tipo                                                                                                    | Voce               | Pr.       | anno             | Descrizione                                                                     | hh/gg                      | Dato base        | Importo                       | ~            |
| D  | 0                                                                                                    | 9001               | 0         | 0                | ADDIZIONALE REGIONALE AP - RATEIZZATA                                           | 0                          |                  | 133,60                        |              |
|    | 0                                                                                                    | 9003               | 0         | 0                | ADDIZIONALE COMUNALE AP - RATEIZZATA                                            | 0                          |                  | 36,90                         |              |
|    | 0                                                                                                    | 90196              | 0         | 0                | CREDITO art.1 DECRETO n. 66/2014                                                | 0                          | 24.117,88        | 74,25                         |              |
|    | 0                                                                                                    | 90601              | 5         | 0                | ADD.REG.AP - RATEIZZATA (ALTRO ENTE)                                            | 0                          |                  | 30,00                         |              |
|    | 0                                                                                                    | 90603              | 6         | 0                | ADD.COM.AP - RATEIZZATA (ALTRO ENTE)                                            | 0                          |                  | 40,00                         |              |
|    | 0                                                                                                    | 91406              | 3         | 0                | PIGNORAMENTO SOGET                                                              | 0                          |                  | 100,00                        |              |
|    | 0                                                                                                    | 91407              | 4         | 0                | RITENUTA D'ACCONTO PIGNORAM.                                                    | 0                          |                  | 20,00                         |              |
|    | 0                                                                                                    | 93002              | 1         | 0                | TRATTENUTA SINDACALE (1%)                                                       | 0                          |                  | 17,64                         |              |
|    | 1                                                                                                    | 1                  | 0         | 2016             | IRAP - 0%                                                                       | 0                          | 1.834,45         |                               |              |
|    | 1                                                                                                    | 2                  | 0         | 2016             | FONDO CREDITO - 0,35%                                                           | 0                          | 2.293,06         | 8,03                          |              |
|    | 1                                                                                                    | 3                  | 0         | 2016             | CPDEL - 8,85%                                                                   | 0                          | 2.293,06         | 202,94                        |              |
|    | 1                                                                                                    | 4                  | 0         | 2016             | Ecced.CPDEL 1% - 0%                                                             | 0                          | 2.293,06         |                               | ~            |
| Т  | Tot.competenze         € 2.367,31         Tot.trattenute         € 751,39         Netto a pagare         € 1.615,92         op.         SYSDBA |                    |           |                  |                                                                                 |                            |                  |                               |              |
|    | <u>N</u> uovo                                                                                                    | F8                 | E         | lita F5          | Cancella F6 Aggiorna F9 🛒 Calcola                                               | a 📃 Vi                     | sual 💾 9         | itampa A <u>n</u> nulla       | a F7         |

#### Dopo

| tin      | 🚥 Comunicazioni del mese                                                                                                    |                    |           |                  |                                                                           |               |                                 |                              |                             |              |
|----------|----------------------------------------------------------------------------------------------------|--------------------|-----------|------------------|---------------------------------------------------------------------------|---------------|---------------------------------|------------------------------|-----------------------------|--------------|
|          |                                                                                                    |                    | F         | •                | • 🍕 ∅ ∅ Ø 🖉 📎 📎                                                           |               |                                 |                              | 📔 Esci                      | L)           |
|          | 1 ENTE DI PROVA Mese 2016 11 0 NOVEMBRE                                                                                                    |                    |           |                  |                                                                           |               |                                 |                              |                             |              |
| D        | ipender                                                                                                    | nte                | 40        | ром              | ENI Data A                                                                | ssun          | z.                              | Categ-                       | D3-acc.D1                   | 8            |
|          |                                                                                                    |                    |           | DAN              | ELA Data Li                                                               | cenz          |                                 |                              | Prog.Cedol. 0               |              |
| 0ı<br> - | re retrib.<br>156,00                                                                                                    | Ore lav.<br>156,00 | <u>99</u> | detraz.<br>30,00 | gg retrib. gg Inpdap gg Inps Set.Inps Ass.fan<br>26,00 30,00 26,00 4 26,0 | n. gg<br>Ο βΟ | <u>a Tír gg Tí</u><br>),00 0,00 | s rat.XIII gg Ra<br>0 0 30,0 | at.XIII Forzato % <br>00000 | RPEF<br>0,00 |
|          | Tipo                                                                                                    | Voce               | Pr.       | anno             | Descrizione                                                               |               | hh/gg                           | Dato base                    | Importo                     | ^            |
|          | 0                                                                                                    | 9001               | 0         | 0                | ADDIZIONALE REGIONALE AP - RATEIZZA                                       | TA            | 0                               |                              | 133,60                      |              |
|          | 0                                                                                                    | 9003               | 0         | 0                | ADDIZIONALE COMUNALE AP - RATEIZZA                                        | TA            | 0                               |                              | 36,90                       |              |
|          | 0                                                                                                    | 90196              | 0         | 0                | CREDITO art.1 DECRETO n. 66/2014                                          |               | 0                               | 24.117,88                    | 74,25                       |              |
|          | 0                                                                                                    | 90601              | 5         | 0                | ADD.REG.AP - RATEIZZATA (ALTRO ENTE                                       | )             | 0                               |                              | 30,00                       |              |
|          | 0                                                                                                    | 90603              | 6         | 0                | ADD.COM.AP - RATEIZZATA (ALTRO ENTE                                       | )             | 0                               |                              | 40,00                       |              |
|          | 0                                                                                                    | 91406              | 3         | 0                | PIGNORAMENTO SOGET                                                        |               | 0                               |                              | 100,00                      |              |
|          | 0                                                                                                    | 91407              | 4         | 0                | RITENUTA D'ACCONTO PIGNORAM.                                              |               | 0                               |                              | 20,00                       |              |
| Þ        | 0                                                                                                    | 92043              | 7         | 0                | CESSIONE IBL BANCA                                                        |               | 0                               |                              |                             |              |
|          | 0                                                                                                    | 93002              | 1         | 0                | TRATTENUTA SINDACALE (1%)                                                 |               | 0                               |                              | 17,64                       |              |
|          | 1                                                                                                    | 1                  | 0         | 2016             | IRAP - 0%                                                                 |               | 0                               | 1.834,45                     |                             |              |
|          | 1                                                                                                    | 2                  | 0         | 2016             | FONDO CREDITO - 0,35%                                                     |               | 0                               | 2.293,06                     | 8,03                        |              |
|          | 1                                                                                                    | 3                  | 0         | 2016             | CPDEL - 8,85%                                                             |               | 0                               | 2.293,06                     | 202,94                      | ~            |
| T        | Tot.competenze         € 2.367,31         Tot.trattenute         € 1.074,57         Netto a pagare         € 1.292,74         op.         SYSDBA |                    |           |                  |                                                                           |               |                                 |                              |                             |              |
|          | Nuovo F8 Edita F5 Cancella F6 Aggiorna F9 🔊 Calcola 🔲 Visual 🖺 Stampa Annulla F7                                                                 |                    |           |                  |                                                                           |               |                                 |                              |                             |              |

La voce 92043 CESSIONE IBL BANCA è il 20% di 1.615,92 = 323,18

(3 di 3)

#### Anagrafica: Risorse Umane – Configurazione fiscale

Questa funzione è presente nel menù:

- > Anagrafica
  - o Risorse Umane

Con la dicitura:

- > Anagrafica completa
- Implementazioni:
  - ✓ Introdotto nuovo indicatore per calcolo e forzatura applicazione delle addizionali comunali e regionali anno corrente.
- o Azioni richieste:
  - ✓ Si consiglia di attivare questo indicatore solo nel caso sia necessario trattare casistiche particolari su dipendenti con rapporti di lavoro come "Amministratori", LSU, CoCoCo, ecc.. in cui l'incostanza nell'erogazione dei compensi potrebbe comportare lo sviluppo di potenziali incapienze in fase di conguaglio.
  - ✓ Controllare sviluppo del cedolino

| Anagrafica dipendenti - Configurazione fiscale                                                                                                    |
|----------------------------------------------------------------------------------------------------|
| Cod. ente 1 ENTE DI PROVA                                                                                                    |
| Cod. dipendente 00 DOMENI DANIELA                                                                                                    |
| CONFIGURAZIONE IRPEF         Codice Tributo + detrazioni         Cod.IRPEF <> 1001       0         Eventi Eccezionali (CU)       Casi particolari (CU)         % IRPEF da appl.       0,0000         Applicare magg. aliquota anche su conguaglio?       Applicazione maggiore aliquota?         Detraz.x tipo reddito?       Detraz.su redd.presunto?       Redd.presunto su conguaglio?         Reddito presunto complessivo       € 30.000,00       Quota redd.presunto da aggiungere al reddito dell'Ente         No sostegno x contribuenti a basso reddito       Sospensione versamenti Tributari       Tratt.tributi sosp.tramite Ente         Applicazione art. 1 decreto legge 66/2014       Redd.da aggiungere al reddito dell'Ente per L.66/2014       € 0,0 |
| Pascia di appartenenza per li calcolo delle detrazioni per tipo di reduito     Dipend/assimilati C Pensionati C Professionisti C Altro     Conguaglio     Tipologia pagamento conguaglio dopo dicembre     Ire Mens + Cong      Solo Cong.     No conguaglio     in una unica soluzione      con stipendi successiv                                                                                                    |
| Rateizzazione addizionali irpef + ind. appl.addizz       Appartenenza a fascia privilegiata per calcolo add.regionale         Calc.addiz.anche x tratt.fisc.= 0       Rate Addiz.anche x tratt.fisc.= 0         Non applicare add.reg.       Calc.addiz.anche senza cong.         Rate Addiz.com       11         % Add.Reg.       Add.Reg.         Non applicare add.com.       Rate Addiz.Reg.         Rate Addiz.Reg.       11         Rate Addiz.com       9         % Add.Com.                                                                                                    |
| CONFIGURAZIONE TRATTAMENTI TFR - TFS         TFS/TFR Ente       % TFS/TFR         Data Inizio       15/09/1973         % di assoggettamento all'IRAP       8                                                                                                    |
| 🗙 Annulla 🛛 🗸 🛛 K                                                                                                    |

| Campo                                 | Descrizione                                                                                                    |
|---------------------------------------|----------------------------------------------------------------------------------------------------|
| Calc.addiz.anche x<br>tratt.fisc. = 0 | Questo indicatore consente l'applicazione delle addizionali anche in assenza di "Irpef" da pagare e/o comunque anche se sotto soglia minima prevista                                                                                   |
| Calc.addiz.anche senza<br>cong.       | Anche in assenza di "Conguaglio" normalmente sviluppato sia per eventi di cessazione o per specifiche indicazioni sulla mensilità da elaborare, è possibile calcolare e forzare l'applicazione delle addizionali comunali e regionali. |

(1 di 2)

# Anagrafica: Risorse Umane – Configurazione Fiscale

### Prima

| tin       | E Com                         | unicaz             | ion       | i del r          | nese                               |                               |                              |                                 |                              |                                   |                     |
|-----------|-------------------------------|--------------------|-----------|------------------|------------------------------------|-------------------------------|------------------------------|---------------------------------|------------------------------|-----------------------------------|---------------------|
|           |                               |                    |           | -DD D            | । ጰ 🧭 🍭                            | ୶ୖୄଌ୲ୢୄୢ                      |                              |                                 |                              | 📔 Esci                            |                     |
|           | 1                             | ENTE DI            | I PR      | OVA              |                                    | Mese 2                        | 016 11                       | 0 NOVE                          | MBRE                         |                                   |                     |
| D         | ipender                       | nte                | 40        | <sup>5</sup> ром | ENI                                |                               | Data Assun                   | 1Z.                             | Categ-I                      | D3-acc.D1                         | 8                   |
|           |                               |                    |           | DAN              | ELA                                |                               | Data Licena                  | z.                              | F                            | Prog.Cedol. 0                     |                     |
| 01<br>  1 | r <u>e retrib</u> .<br>156,00 | 0re lav.<br>156,00 | <u>99</u> | detraz.<br>30,00 | gg retrib. gg Inpda<br>26,00 30,00 | p gg Inps Set.Inps<br>26,00 4 | Ass.fam. <u>g</u><br>26,00 β | <u>g Tfr gg Tf</u><br>0,00 0,00 | s rat.XIII gg Ra<br>) 0 30,0 | at.XIII Forzato %  <br>)00000 🔽 🗌 | <u>RPEF</u><br>0,00 |
|           | Tipo                          | Voce               | Pr.       | anno             | Descrizione                        |                               |                              | hh/gg                           | Dato base                    | Importo                           | ^                   |
|           | 0                             | 93002              | 1         | 0                | TRATTENUTA SI                      | NDACALE (1%)                  |                              | 0                               |                              | 17,64                             |                     |
|           | 1                             | 1                  | 0         | 2016             | IRAP - 0%                          |                               |                              | 0                               | 1.834,45                     |                                   |                     |
|           | 1                             | 2                  | 0         | 2016             | FONDO CREDITO                      | - 0,35%                       |                              | 0                               | 2.293,06                     | 8,03                              |                     |
| L         | 1                             | 3                  | 0         | 2016             | CPDEL - 8,85%                      |                               |                              | 0                               | 2.293,06                     | 202,94                            |                     |
|           | 1                             | 4                  | 0         | 2016             | Ecced.CPDEL 1%                     | - 0%                          |                              | 0                               | 2.293,06                     |                                   |                     |
|           | 1                             | 22                 | 0         | 2016             | TFR - 0%                           |                               |                              | 0                               | 1.792,93                     |                                   |                     |
|           | 1                             | 46                 | 0         | 2016             | INAIL - 0%                         |                               |                              | 0                               | 2.293,00                     |                                   |                     |
|           | 1                             | 50                 | 1         | 2016             | IMPONIBILE IRPE                    | F                             |                              | 0                               | 2.082,09                     |                                   |                     |
|           | 1                             | 50                 | 2         | 2016             | IRPEF LORDA                        |                               |                              | 0                               | 512,16                       |                                   |                     |
|           | 1                             | 50                 | 3         | 2016             | DETRAZIONI PER                     | TIPO DI REDDIT                | 0                            | 0                               | 74,43                        |                                   |                     |
|           | 1                             | 50                 | 4         | 2016             | DETRAZIONI PER                     | FAMILIARI A CAR               | ICO                          | 0                               | 275,45                       |                                   |                     |
| Þ         | 1                             | 50                 | 5         | 2016             | TRATTENUTA NE                      | TTA IRPEF                     |                              | 0                               |                              | 162,28                            | ~                   |
| T         | ot.comp                       | etenze             | (         | 6 2.367          | 7,31 Tot.trattenut                 | e € 1.074,57                  | Netto a pa                   | agare €                         | 1.292,74                     | op. SYSDBA                        |                     |
|           | <u>N</u> uovo                 | F8                 | E         | dita F5          | <u>C</u> ancella F6                | Aggiorna F9                   | 🚿 Calcola                    | a 📃 Vi                          | sual 🛛 📇 S                   | itampa A <u>n</u> null            | a F7                |

### Dopo

| tin    | 🗉 Comi               | unicaz             | ion       | i del r          | nese                                                                            |                                 |                  |                        |               |
|--------|----------------------|--------------------|-----------|------------------|---------------------------------------------------------------------------------|---------------------------------|------------------|------------------------|---------------|
|        | 14                   |                    | >         | -DD D            | 5 💐 🧭 🖉 🖉 🔎 💭 📎                                                                 |                                 |                  | 📔 Esci                 |               |
| I      | 1 E                  | INTE DI            | PR        | OVA              | Mese 2016 11                                                                    | 0 NOVE                          | MBRE             |                        |               |
| D      | ipender              | ite                | 4(        | р ром            | ENI Data Assur                                                                  | ız.                             | Categ-I          | D3-acc.D1              | 8             |
|        |                      |                    |           | DAN              | ELA Data Licen:                                                                 | z.                              | F                | Prog.Cedol. 0          |               |
| o<br>F | re retrib.<br>156,00 | Ore lav.<br>156,00 | <u>99</u> | detraz.<br>30,00 | gg retrib, gg Inpdap gg Inps Set.Inps Ass.fam. g<br>26,00 30,00 26,00 4 26,00 3 | <u>g Tfr</u> gg Tf<br>0,00 0,00 | s rat.XIII gg Ra | at.XIII Forzato %      | IRPEF<br>0,00 |
|        | Tipo                 | Voce               | Pr.       | anno             | Descrizione                                                                     | hh/gg                           | Dato base        | Importo                | ^             |
|        | 1                    | 4                  | 0         | 2016             | Ecced.CPDEL 1% - 0%                                                             | 0                               | 2.293,06         |                        |               |
|        | 1                    | 22                 | 0         | 2016             | TFR - 0%                                                                        | 0                               | 1.792,93         |                        |               |
| L      | 1                    | 46                 | 0         | 2016             | INAIL - 0%                                                                      | 0                               | 2.293,00         |                        |               |
| L      | 1                    | 50                 | 1         | 2016             | IMPONIBILE IRPEF                                                                | 0                               | 2.082,09         |                        |               |
|        | 1                    | 50                 | 2         | 2016             | IRPEF LORDA                                                                     | 0                               | 512,16           |                        |               |
|        | 1                    | 50                 | 3         | 2016             | DETRAZIONI PER TIPO DI REDDITO                                                  | 0                               | 74,43            |                        |               |
|        | 1                    | 50                 | 4         | 2016             | DETRAZIONI PER FAMILIARI A CARICO                                               | 0                               | 275,45           |                        |               |
|        | 1                    | 50                 | 5         | 2016             | TRATTENUTA NETTA IRPEF                                                          | 0                               |                  | 162,28                 |               |
|        | 1                    | 58                 | 1         | 2016             | ADDIZIONALE IRPEF COMUNALE                                                      | 0                               | 12,49            |                        |               |
|        | 1                    | 58                 | 3         | 2016             | CONGUAGLIO ADDIZ.IRPEF COM.                                                     | 0                               |                  | 12,49                  |               |
|        | 1                    | 59                 | 1         | 2016             | ADDIZIONALE IRPEF REGIONALE                                                     | 0                               | 36,02            |                        |               |
| Þ      | 1                    | 59                 | 3         | 2016             | CONGUAGLIO ADDIZ.IRPEF REG.                                                     | 0                               |                  |                        | ~             |
| Т      | ot.comp              | etenze             | (         | 8 2.367          | 7,31 Tot.trattenute € 1.113,38 Netto a pa                                       | agare 🛛 €                       | 1.253,93         | op. SYSDBA             |               |
|        | <u>N</u> uovo        | F8                 | E         | dita F5          | Cancella F6 Aggiorna F9                                                         | a 📃 Vi                          | sual 🕒 S         | itampa A <u>n</u> null | a F7          |

#### Anagrafica: Risorse Umane – Cessazione rapporto di lavoro (1 di 1)

Questa funzione è presente nel menù:

- > Anagrafica
  - o Risorse Umane

Con la dicitura:

- Cessazione rapporto di lavoro
- Implementazioni: 0
  - ✓ Completato un evento di "Cessazione" è possibile accedere alle Detrazioni per Familiari a Carico in modo da controllare l'effettivo periodo dei mesi di validità da riconoscere. Ora è disponibile anche un bottone per l'assegnazione automatica del mese di cessazione al campo "Mese Fine" per tutti i familiari a carico interessati.

#### Azioni richieste: 0

- ✓ Prestare attenzione ai criteri e dati impostati al momento della pressione del tasto:
  - Fine carico = cessazione dipe.

|                                       | 🚥 Cessazione         | e rapporto di   | lavoro            |                                   |                      |                  |        |
|---------------------------------------|----------------------|-----------------|-------------------|-----------------------------------|----------------------|------------------|--------|
|                                       | 1 EN                 | ITE DI PROVA    |                   |                                   |                      |                  |        |
|                                       |                      | Lir             | niti inferiori    |                                   | Limit                | i superiori      |        |
|                                       |                      | Dicondonto      | 40                |                                   |                      |                  |        |
|                                       |                      | Dipendence      | 140 <u>-</u>      | 15/09/19                          | 373 31/12/           | 9999             |        |
|                                       |                      |                 |                   | 13/03/13                          | 5/5                  | 3333             |        |
|                                       |                      |                 | Data              | a cessazione 17/                  | /10/2016 💌           |                  |        |
|                                       |                      |                 | Prima Data        | a cessazione 317                  | /12/9999 🔻           |                  |        |
|                                       |                      |                 |                   |                                   |                      |                  |        |
|                                       |                      | Causa ce        | ssazione  2       | DIMISS                            | IONI VOLONTARIE / P  | RECESSO DEL DIPE | NDENTE |
|                                       |                      |                 |                   | 🔲 Cessato d                       | a non elaborare      |                  |        |
|                                       |                      |                 |                   |                                   |                      |                  |        |
|                                       |                      |                 | Dat               | a registrazione   1               | //10/2016 💌          |                  |        |
|                                       | Annotazione          |                 |                   |                                   |                      |                  |        |
|                                       | NOTA_1+NO            | TA_2            |                   |                                   |                      |                  |        |
|                                       | 12                   | -               |                   |                                   |                      |                  |        |
|                                       |                      |                 |                   |                                   |                      | <u> </u>         |        |
|                                       |                      |                 | UX                |                                   |                      | <u></u> A        |        |
| 🎟 Anagrafica dipendenti - Detra       | azioni per caricl    | ni di famiglia  |                   |                                   |                      |                  |        |
| Ia 😽 a 🕨 🖬 💐 🖉                        | @ @ <b>₽</b> @       | 💊 Ordine p      | er Matricola      | •                                 | 📔 Esci 🔛             |                  |        |
| Cod. ente 1 ENTE DI PROVA             |                      |                 | Anno              | 2016 🛃 fine                       | carico =cessaz. dipe |                  |        |
| Dipendente 40 DOMENI DANIE            | LA                   |                 | Assunz 15         | 5/09/1973 Cess                    | 31/12/9999           |                  |        |
| Codice 2 Cognome FABI                 |                      |                 | Nome E            | ERNESTO                           |                      |                  |        |
| Sesso 🕞 M C F Data nascita 01/        | /04/1998 comune      | nascita GIULIAN | ,<br>OVA          | /_                                | TE                   |                  |        |
| Codice Fiscale FBARST98D01E058Y       | CF                   | Età 18 6        |                   |                                   |                      |                  |        |
|                                       |                      |                 | ~                 | _ / ۲                             |                      |                  |        |
| Relazione di parentela C Coniuge      | Primo Figlio         | ) Figlio (      | Altro             |                                   |                      |                  |        |
| Particolarità figli 🔰 🗖 Figlio < 3 ar | nni 📃 Figlio Dis     | sabile 🥅 Figlio | o al posto del co | oniuge                            |                      |                  |        |
| Mese inizio/fine carico 1 12          | Percentuale di cario | :0 50           | 🔽 Detrazio        | n <mark>a 1</mark> 00% per affida | mento figli          |                  |        |
| Cod Codice Fiscale Cogne              | ome Nom              | e Par           | Perc. Inizio      | Fine <3anni Di                    | sab. Figlio Con.     |                  |        |
| 3 FBADNL00D60E058P FABI               | DAN                  | IELA F          | 50 1              | 12 N N                            | N I                  |                  |        |
| 4 FBAFBA01A01L103P FABI               | FABI                 | 0 F             | 50 1              | 12 N N                            | N                    |                  |        |
| 6 FBAFBA60A01L103C FABI               | FABL                 |                 | 100 1             | 12.5 N                            | N                    |                  |        |
| 7 PRNCST90C25L103C PAREN              | ITE ACQ              | UISITO A        | 50 1              | 12 N N                            | N                    |                  |        |
|                                       |                      |                 |                   |                                   |                      |                  |        |
| % per detrazione 1200 Euro:           |                      | Forza detr. 12  | 00 Euro           | Conf. I                           | fiscale              |                  |        |
| Nuevo E9 E das EE Course              |                      |                 | مر موجع           | - Duplice Ferr                    | Appulla E7           |                  |        |
|                                       | Aggiorna             |                 | ant Assegni       |                                   |                      |                  |        |

#### Anagrafica: Risorse Umane – Familiari per Detrazioni

Questa funzione è presente nel menù:

> Anagrafica

o Risorse Umane

Con la dicitura:

#### Familiari x detrazioni

#### o Implementazioni:

✓ Abilitato bottone per consultazione dati Storici. In questo modo sarà possibile mettere a confronto e analizzare l'evoluzione dei "carichi" di famiglia nei vari anni.

| 🎟 Anagrafica dipendenti      | - Detrazioni per o | carichi di fam   | iglia     |          |        |       |           |           |              |          |
|------------------------------|--------------------|------------------|-----------|----------|--------|-------|-----------|-----------|--------------|----------|
|                              | 🗱 🧭 🖉 🖉 🌡          | 0 🧟 📎 Or         | dine pe   | r Matri  | cola   |       | •         |           | 📔 Esci       |          |
| Cod. ente 1 ENTE D           | I PROVA            |                  |           | Ann      | o 📕    | 2016  | 🖬 🖬       | ne carico | ) =cessaz. ( | lipe     |
| Dipendente 40 DOMEN          | II DANIELA         |                  |           | Ass      | unz 15 | /09/1 | 373 Ce:   | ss 31/1   | 2/9999       | 8        |
| Codice 2 Cognome             | FARI               |                  |           | N        | ome F  | BNES  | то        |           |              |          |
|                              |                    |                  |           |          |        |       |           |           |              |          |
| Sesso 💽 M 🔿 F Data na        | scita 01/04/1998 c | omune nascita  G | IULIANO   | )VA      |        |       |           |           | 🚵 TE         |          |
| Codice Fiscale FBARST98D01   | IE058Y CF          | Età 1            | 3 7       |          |        |       |           |           |              |          |
|                              |                    | ,                |           |          |        | -     |           |           |              |          |
| Relazione di parentela 🔘 Cor | niuge 🛛 💿 Primo Fi | glio 🔿 Figlio    | C         | Altro    |        |       |           |           |              |          |
|                              | fa ( 2 anni ) 🗖 🗖  | LE DULL F        | = =       | -1 1     |        |       | _         |           |              |          |
| Particolarità figli          | jiioksanni j       | iglio Disablie j | Figlio    | al posto | del ca | niuge |           |           |              |          |
| Mese inizio/fine carico      | 12                 | % (              | di carico |          | 50     | D D   | etrazione | 100% pe   | r affidamen  | to figli |
| Cod Codice Fiscale           | Cognome            | Nome             | Par       | Perc     | Inizio | Fine  | <3anni    | Disah     | Figlio Cor   |          |
| 2 FBARST98D01E058Y           | FABI               | ERNESTO          | F1        | 50       | 1      | 12    | N         | N         | N            | T        |
| 3 FBADNL00D60E058P           | FABI               | DANIELA          | F         | 50       | 1      | 12    | N         | N         | N            |          |
| 4 FBAFBA01A01L103P           | FABI               | FABIO            | F         | 50       | 1      | 12    | N         | N         | N            |          |
| 5 FBANNA15P41L103A           | FABI               | ANNA             | F         | 100      | 1      | 12    | S         | N         | N            |          |
| 6 FBAFBA60A01L103C           | FABI               | FABIO            | С         | 0        | 0      | 0     | N         | N         | N            |          |
| 7 PBNCST90C25L103C           | PARENTE            | ACQUISITO        | Α         | 50       | 1      | 12    | N         | N         | N            |          |
|                              |                    |                  |           |          |        |       |           |           |              |          |
|                              |                    |                  |           |          |        |       |           |           |              |          |
|                              |                    |                  |           |          |        |       |           |           |              | ~        |
| % per detrazione 1200 Euro:  |                    | Forza -          | detr. 120 | 0 Euro   |        |       | Con       | f. fiscal | e            | ~        |

| An      | iagra                                            | ifica dipe                                                                    | ndenti - D                                                                                                    | etrazioni per o                                              |                                                                       |                                                        |                                           |                                   |                                     |                                                                                                    |                                                       |                                       |        |
|---------|--------------------------------------------------|-------------------------------------------------------------------------------|----------------------------------------------------------------------------------------------------|--------------------------------------------------------------|-----------------------------------------------------------------------|--------------------------------------------------------|-------------------------------------------|-----------------------------------|-------------------------------------|----------------------------------------------------------------------------------------------------|-------------------------------------------------------|---------------------------------------|--------|
| Сс      | od. ent                                          | te 📕                                                                          | 1                                                                                                    | NTE DI PROVA                                                 |                                                                       |                                                        |                                           |                                   |                                     | _                                                                                                    |                                                       |                                       |        |
| Сс      | od. dip                                          | endente 📕                                                                     | 40 [                                                                                                    | DOMENI DANIELA                                               |                                                                       |                                                        |                                           |                                   | 1                                   | Anno                                                                                                    | 2015                                                  |                                       |        |
| Co      | odice                                            | 2                                                                             | Cognome F                                                                                                    | ABI                                                          |                                                                       |                                                        | N                                         | ome [                             | RNES                                | бто                                                                                                    |                                                       |                                       |        |
| Se      | esso                                             | ЭМЭ                                                                           | F Data na:                                                                                                    | scita 01/04/1998                                             | comune nascita (                                                      | GIULIANC                                               | IVA                                       |                                   |                                     |                                                                                                    |                                                       | TE                                    |        |
| С       | odice l                                          | Fiscale FB                                                                    | ARST98D01                                                                                                    | E058Y                                                        |                                                                       |                                                        |                                           |                                   |                                     |                                                                                                    |                                                       |                                       |        |
| R       | elazior                                          | ne di parent                                                                  | ela 🔿 Cor                                                                                                    | iuge 💿 Prim                                                  | o Figlio 🕤 Figlio                                                     | C                                                      | Altro                                     |                                   |                                     |                                                                                                    |                                                       |                                       |        |
| Pa<br>M | articola<br>ese ini                              | arità figli<br>iizio/fine car                                                 | ico 1 1                                                                                                    | lio<3an ni ∏<br>2                                            | Figlio Disabile                                                       | Figlio di carico                                       | al posti                                  | del co                            | oniuge                              | etrazion                                                                                                    | e 100% p                                              | er affid                              | amen   |
| Р       | articola<br>ese ini<br><b>Cod</b>                | arità figli<br>iizio/fine car<br><b>Codice F</b> i                            | ico 1 1                                                                                                    | lio < 3 anni 🛛 🗖<br>2<br>Cognome                             | Figlio Disabile                                                       | Figlio<br>di carico<br>Par.                            | al posti<br>Perc.                         | o del co<br>50<br>Inizio          | oniuge<br>D<br>Fine                 | etrazion                                                                                                    | e 100% p<br><b>Disab</b> .                            | er affid                              | amen   |
| Pa<br>M | articola<br>ese ini<br><mark>Cod</mark><br>2     | arità figli<br>iizio/fine car<br><b>Codice F</b> i<br>FBARST98                | ico 1 1<br>iscale<br>3D01E058Y                                                                                                    | lio < 3 anni<br>2<br>Cognome<br>FABI                         | Figlio Disabile<br>%<br>Nome<br>ERNESTO                               | Figlio<br>di carico<br>Par.<br>F1                      | al poste<br>Perc.<br>50                   | 50<br>50<br>Inizio<br>1           | Diniuge                             | etrazion<br><mark>&lt;3ann</mark><br>N                                                                                                    | e 100% p<br>i <mark>Disab.</mark><br>N                | er affid<br>Fig.C                     | amen   |
| Pa<br>M | articola<br>ese in<br><mark>Cod</mark><br>2<br>3 | arità figli<br>izio/fine car<br>Codice Fi<br>FBARST98<br>FBADNL00             | ico 1 1<br>iscale<br>3D01E058Y<br>3D60E058P                                                                                                    | lio < 3 anni<br>2<br>Cognome<br>FABI<br>FABI                 | Figlio Disabile<br>%<br>Nome<br>ERNESTO<br>DANIELA                    | Figlio<br>di carico<br>Par.<br>F1<br>F                 | al poste<br>Perc.<br>50<br>50             | 50<br>50<br>1<br>1<br>1           | Diniuge<br>D<br>Fine<br>12<br>12    | etrazion<br><mark>&lt;3ann</mark><br>N<br>N                                                                                                    | e 100% p<br>i <mark>Disab.</mark><br>N<br>N           | er affid<br>Fig.C<br>N<br>N           | amen   |
| Pa<br>M | articol<br>ese in<br>Cod<br>2<br>3<br>4          | arità figli<br>izio/fine car<br>Codice Fi<br>FBARST98<br>FBADNL00<br>FBAFBA01 | ico 1 1<br>iscale<br>3D01E058Y<br>3D060E058P<br>A01L103P                                                                                                    | lio < 3 anni<br>2<br>Cognome<br>FABI<br>FABI<br>FABI         | Figlio Disabile<br>%<br>Nome<br>ERNESTO<br>DANIELA<br>FABIO           | Figlio<br>di carico<br>Par.<br>F1<br>F<br>F            | al poste<br>Perc.<br>50<br>50<br>50       | 50<br>50<br>1<br>1<br>1<br>1      | Fine<br>12<br>12<br>12              | etrazion<br><a href="https://www.science.com"><a a="" href="https://www.science.com" www.science.com"="" www.science.com<=""><br/>N N N N N</a></a>                                                                                                    | e 100% p<br>i <mark>Disab.</mark><br>N<br>N<br>N      | er affid<br>Fig.C<br>N<br>N           | amen   |
| P?      | ese in<br>Cod<br>2<br>3<br>4<br>5                | arità figli<br>izio/fine car<br>FBARST98<br>FBADNL00<br>FBAFBA01<br>FBANNA18  | ico 1 1<br>iscale<br>3D01E058Y<br>3D060E058P<br>A01L103P<br>5P41L103A                                                                                                    | lio < 3 anni<br>2<br>Cognome<br>FABI<br>FABI<br>FABI<br>FABI | Figlio Disabile<br><b>Nome</b><br>ERNESTO<br>DANIELA<br>FABIO<br>ANNA | Figlio<br>di carico<br>Par.<br>F1<br>F1<br>F<br>F<br>F | al poste<br>Perc.<br>50<br>50<br>50<br>50 | 50<br>50<br>1<br>1<br>1<br>1<br>9 | <b>Fine</b><br>12<br>12<br>12<br>12 | etrazion<br><3ann<br>N<br>N<br>N<br>S                                                                                                    | e 100% p<br>i <mark>Disab.</mark><br>N<br>N<br>N<br>N | er affid<br>Fig.C<br>N<br>N<br>N<br>N | amer   |
| P2<br>M | articola<br>ese in<br>2<br>3<br>4<br>5           | arità figli<br>izio/fine car<br>FBARST98<br>FBADNL00<br>FBAFBA01<br>FBANNA19  | Fig           ico         1         1           iscale         1         1           iscale         1 <td< td=""><td>lio &lt; 3 anni<br/>2<br/>Cognome<br/>FABI<br/>FABI<br/>FABI<br/>FABI</td><td>Figlio Disabile</td><td>Figlio<br/>di carico<br/>Par.<br/>F1<br/>F<br/>F<br/>F</td><td>al poste<br/>Perc.<br/>50<br/>50<br/>50</td><td>50<br/>50<br/>1<br/>1<br/>1<br/>1<br/>9</td><td><b>Fine</b><br/>12<br/>12<br/>12<br/>12</td><td>etrazion<br/><a href="https://www.sciencescomercite"> <a href="https://www.sciencescomercite"> <a href="https://www.sciencescomercite">https://www.sciencescomercite</a> </a> </a> </a> </a> </a> </a> </a></a></a></a></a></a></a></a></a></a></a></a></a></a></a></a></a></a></td><td>e 100% p<br/>I Disab.<br/>N<br/>N<br/>N<br/>N</td><td>er affid<br/>Fig.C<br/>N<br/>N<br/>N<br/>N</td><td>o<br/>O</td></td<> | lio < 3 anni<br>2<br>Cognome<br>FABI<br>FABI<br>FABI<br>FABI | Figlio Disabile                                                       | Figlio<br>di carico<br>Par.<br>F1<br>F<br>F<br>F       | al poste<br>Perc.<br>50<br>50<br>50       | 50<br>50<br>1<br>1<br>1<br>1<br>9 | <b>Fine</b><br>12<br>12<br>12<br>12 | etrazion<br><a href="https://www.sciencescomercite"> <a href="https://www.sciencescomercite"> <a href="https://www.sciencescomercite">https://www.sciencescomercite</a> </a> </a> </a> </a> </a> </a> </a></a></a></a></a></a></a></a></a></a></a></a></a></a></a></a></a></a> | e 100% p<br>I Disab.<br>N<br>N<br>N<br>N              | er affid<br>Fig.C<br>N<br>N<br>N<br>N | o<br>O |

E' possibile navigare nei vari anni per confrontare la situazione attuale con quella "Anni Prec"

#### Anagrafica: Risorse Umane - Certificato di Stipendio

Questa funzione è presente nel menù:

- > Anagrafica
  - o Risorse Umane
    - Gestione Certificato di stipendio

Con la dicitura:

Creazione Certificato

- o Implementazioni:
  - ✓ Adeguamenti per esposizione separata di una eventuale voce di "Cessione del V" gestita in % sul netto nel piani di ammortamento del dipendente.
- Azioni richieste:
  - ✓ Verificare nell'apposita sezione prevista per accogliere l'indicazione della voce di "Cessione del V" gestita in % sul netto se tutti i dati sono congruenti al piano di ammortamento previsto per il dipendente.

| Gestione certificate      | o di stipendio - Calcolo certificato                                   |        |
|---------------------------|------------------------------------------------------------------------|--------|
| 1 ENTE DI PRO             | AVA                                                                    |        |
|                           | Limiti inferiori Limiti superiori                                      |        |
|                           |                                                                        |        |
|                           |                                                                        |        |
| Codice Dipendente         |                                                                        |        |
| Percentuale Part-time     | 100                                                                    |        |
| Codice Certificato        | 1 CERTIFICATO DI STIPENDIO                                             |        |
| Progressivo               | 0 (inserire solo se si vuole ricalcolare un certificato già esistente) |        |
| Data creazione            | 10/11/2016                                                             |        |
| Codice Creditore          | 000 000                                                                |        |
| Divisore per calcolo rata | 0 (se = 0 non viene esposto il valore della rata nella stampa)         |        |
|                           | Retribuzione mensile                                                   |        |
|                           | Retribuzione mensile comprensiva di XIII                               |        |
|                           | Retribuzione mensile non comprensiva di XIII                           |        |
| Calcolo di :              |                                                                        |        |
|                           | 0% 🦯 💆 Avvio                                                           | 📔 Esci |

(1 di 2)

#### Anagrafica: Risorse Umane - Certificato di Stipendio

#### Esempio:

|                                                                                                    | ENTE DI PI                                                   | ROVA - C.F.:0                                                                                                    | 098439067                                            | 4                           |                            |                          |                               |        |
|----------------------------------------------------------------------------------------------------|--------------------------------------------------------------|----------------------------------------------------------------------------------------------------|------------------------------------------------------|-----------------------------|----------------------------|--------------------------|-------------------------------|--------|
| tinn                                                                                                    | VIA DE VINCE<br>Tel.: 0                                      | NTIIS SNC - 64100<br>8614451 - Fax: 0861;                                                                                                    | TERAMO (TE)<br>210085                                |                             |                            |                          |                               |        |
|                                                                                                    | SETTORE 1 - RISORSI                                          | E UMANE, FINANZI                                                                                                    | ARIE E INNOVA                                        | ZIONE                       |                            |                          |                               |        |
|                                                                                                    | CERTIFI                                                      | CATO DI ST                                                                                                    | IPENDIO                                              |                             |                            |                          |                               |        |
|                                                                                                    |                                                              |                                                                                                    |                                                      |                             |                            |                          |                               |        |
| /isti gli atti d'ufficio :                                                                                                    |                                                              |                                                                                                    |                                                      |                             |                            |                          |                               |        |
| l sottoscritto                                                                                                    | in qualità di                                                |                                                                                                    |                                                      | certif                      | ica quai                   | nto segue:               |                               |        |
| _a dipendente sig.ra DOMENI DANI                                                                                                    | ELA nata a TERAM(                                            | D il 18/12/1954 (                                                                                                    | od.Fisc.:DMN                                         | IDNI54T                     | 58E058                     | IY,                      |                               |        |
| risiede in VIA NIEVO, 29 - 64021 - GI                                                                                                    | ULIANOVA (TE),                                               |                                                                                                    |                                                      |                             |                            |                          |                               |        |
| presta servizio in questa Amministra;                                                                                                    | zione dal giorno 15                                          | /09/1973 in qual                                                                                                    | ità di Cateq-D                                       | 3-acc.D                     | 1 con no                   | omina a Ter              | npo indeti                    | ermina |
| A tutt'oqqi trovasi in attività e il servizio                                                                                                    | o complessivo già r                                          | prestato utile aql                                                                                                    | i effetti della p                                    | ensione                     | è di ani                   | ni .Sipr                 | evede che                     | )      |
| non debba andare in pensione prima                                                                                                    | a del 2021 .                                                 |                                                                                                    |                                                      |                             |                            |                          |                               |        |
| Attualmente non sono in corso a suo                                                                                                    | carico prowedimer                                            | nti disciplinari, n                                                                                                    | é penali, né a                                       | ccertame                    | enti san                   | itari, nè prov           | wediment                      | i      |
| o protiche amministrativo di corottore                                                                                                    | nonoralo olo sinda                                           |                                                                                                    |                                                      |                             |                            |                          | _1                            |        |
| s prauche annonistrative ur cafallefe                                                                                                    | - 461161416 670 311146                                       | acale da cui pos                                                                                                    | sa derivare l'e                                      | sonero (                    | o la sos                   | pensione di              | ai servizio                   |        |
| o practine annihilistrative of carattere<br>oppore la diminuzione anche tempor                                                                                                    | anea dell'assegno                                            | acale da cui pos<br>sottoindicato.                                                                                                    | sa derivare l'e                                      | sonero (                    | o la sos                   | pensione di              | ai servizio                   | •      |
| ppure la diminuzione anche tempor<br>ppure la diminuzione anche tempor<br>È prowisto della seguente situazione                                                                                                    | anea dell'assegno<br>retributiva:                            | sottoindicato.                                                                                                    | sa derivare l'e                                      | sonero (                    | o la sos                   | pensione di              | ai servizio                   | ı      |
| ppure la diminuzione anche tempor<br>ppure la diminuzione anche tempor<br>prowisto della seguente situazione                                                                                                    | anea dell'assegno<br>e retributiva:                          | acale da cui pos<br>sottoindicato.                                                                                                    | sa derivare l'e                                      | sonero (                    | o la sos                   | pensione a               | ai servizio                   |        |
| provine amministrative of carattere<br>pppure la diminuzione anche tempor<br>prowisto della seguente situazione<br>competenze<br>RETRIBUZIONE LORDA ANNUA + XIII                                                                                                    | anea dell'assegno<br>e retributiva:<br>29.757.88             | acale da cui pos<br>sottoindicato.                                                                                                    | sa derivare l'e                                      | sonero (                    | o la sos                   | pensione a               | ai servizio                   |        |
| provisto della seguente situazione<br>È prowisto della seguente situazione<br>COMPETENZE<br>RETRIBUZIONE LORDA ANNUA + XIII<br>RETRIBUZIONE MENSILE LORDA                                                                                                    | anea dell'assegno<br>e retributiva:<br>29.757,88<br>2.293,06 | acale da cui pos<br>sottoin dicato.                                                                                                    | sa derivare l'e                                      | sonero (                    | o la sos                   | pensione di              | ai servizio                   |        |
| ppure la diminuzione anche tempor<br>È prowisto della seguente situazione<br>COMPETENZE<br>RETRIBUZIONE LORDA ANNUA + XIII<br>RETRIBUZIONE MENSILE LORDA<br>RITENUTE Obbligatorie                                                                                                    | anea dell'assegno<br>e retributiva:<br>29.757,88<br>2.293,06 | acale da cui pos<br>sottoin dicato.                                                                                                    | sa derivare l'e                                      | sonero (                    | o la sos                   | pensione di              | ai servizio                   |        |
| provisto della seguente situazione provisto della seguente situazione COMPETENZE RETRIBUZIONE LORDA ANNUA + XIII RETRIBUZIONE MENSILE LORDA RITENUTE Obbligatorie TRATTENUTE ERARIALI                                                                                                    | anea dell'assegno<br>e retributiva:<br>29.757,88<br>2.293,06 | acale da cui pos<br>sottoin dicato.                                                                                                    | sa derivare l'e                                      | sonero (                    | o la sos                   | pensione di              | ai servizio                   |        |
| provisto della seguente situazione      provisto della seguente situazione      COMPETENZE      RETRIBUZIONE LORDA ANNUA + XIII      RETRIBUZIONE MENSILE LORDA      RITENUTE Obbligatorie      TRATTENUTE ERARIALI      CONTRIBUTI PREVIDENZIALI                                                                                                    | anea dell'assegno<br>e retributiva:<br>29.757,88<br>2.293,06 | acale da cul pos<br>sottoin dicato.<br>308,10<br>210,97                                                                                             | sa derivare l'e                                      | sonero (                    | o la sos                   | pensione di              | ai servizio                   |        |
| provisto della seguente situazione provisto della seguente situazione COMPETENZE RETRIBUZIONE LORDA ANNUA + XIII RETRIBUZIONE MENSILE LORDA RITENUTE Obbligatorie TRATTENUTE ERARIALI CONTRIBUTI PREVIDENZIALI Totale RITENUTE Obbligatorie                                                                                                    | anea dell'assegno<br>e retributiva:<br>29.757,88<br>2.293,06 | acale da cui pos<br>sottoin dicato.<br>308,10<br>210,97<br><b>519,07</b>                                                                            | sa derivare l'e                                      | sonero (                    | o la sos                   | pensione di              | ai servizio                   |        |
| provisto della seguente situazione      provisto della seguente situazione      COMPETENZE      RETRIBUZIONE LORDA ANNUA + XIII      RETRIBUZIONE MENSILE LORDA      RITENUTE Obbligatorie      TRATTENUTE ERARIALI      CONTRIBUTI PREVIDENZIALI      Totale RITENUTE Obbligatorie      Attre RITENUTE                                                                                                    | anea dell'assegno<br>e retributiva:<br>29.757,88<br>2.293,06 | acale da cul pos<br>sottoin dicato.<br>308,10<br>210,97<br><b>519,07</b>                                                                            | sa derivare l'e                                      | Rate tot.                   | / residue                  | pensione di              | Scadenzz                      | 1      |
| provise annumistrative of carattere         oppure la diminuzione anche tempor         prowisto della seguente situazione         COMPETENZE         RETRIBUZIONE LORDA ANNUA + XIII         RETRIBUZIONE MENSILE LORDA         RITENUTE Obbligatorie         TRATTENUTE ERARIALI         CONTRIBUTI PREVIDENZIALI         Totale RITENUTE         PIGNORAMENTO SOGET                                                                 | anea dell'assegno<br>e retributiva:<br>29.757,88<br>2.293,06 | acale da cul pos<br>sottoin dicato.<br>308,10<br>210,97<br><b>519,07</b><br>100,00                                                                  | sa derivare l'e<br>Importo residuo<br>900,00         | Rate tot.                   | <u>/ residue</u><br>9      | Decorrenza<br>01/07/2016 | Scadenzz<br>30/06/20          | 1      |
| competence       competence         competence       competence         competence       competence         RETRIBUZIONE LORDA ANNUA + XIII       RETRIBUZIONE MENSILE LORDA         RITENUTE Obbligatorie       contributi PREVIDENZIALI         Totale RITENUTE Obbligatorie       Atre RITENUTE         PIGNORAMENTO SOGET       TRATTENUTA SINDACALE (1%)                                                                         | anea dell'assegno<br>e retributiva:<br>29.757,88<br>2.293,06 | acale da cul pos<br>sottoin dicato.<br>308,10<br>210,97<br>519,07<br>100,00<br>17,64                                                                | Importo residuo<br>900,00                            | Rate tot.                   | / residue<br>9             | Decorrenza<br>01/07/2016 | Scadenzz<br>30/06/20          | 17     |
| provise annumistrative of carattere         oppure la diminuzione anche tempor         prowisto della seguente situazione         COMPETENZE         RETRIBUZIONE LORDA ANNUA + XIII         RETRIBUZIONE MENSILE LORDA         RITENUTE Obbligatorie         TRATTENUTE ERARIALI         CONTRIBUTI PREVIDENZIALI         Totale RITENUTE         PIGNORAMENTO SOGET         TRATTENUTA SINDACALE (1%)         Totale Attre RITENUTE | anea dell'assegno<br>e retributiva:<br>29.757,88<br>2.293,06 | acale da cul pos<br>sottoin dicato.<br>308,10<br>210,97<br>519,07<br>100,00<br>17,64<br>117,64                                                      | Importo residuo<br>900,00<br>10.900,00               | Rate tot.                   | / residue<br>9             | Decorrenza<br>01/07/2016 | Scadenzz<br>30/06/20          | 1      |
| competence         competence         competence         competence         RETRIBUZIONE LORDA ANNUA + XIII         RETRIBUZIONE MENSILE LORDA         RITENUTE Obbligatorie         TRATTENUTE ERARIALI         CONTRIBUTI PREVIDENZIALI         Totale RITENUTE         PIGNORAMENTO SOGET         TRATTENUTA SINDACALE (1%)         Totale Atre RITENUTE                                                                           | anea dell'assegno<br>e retributiva:<br>29.757,88<br>2.293,06 | acale da cul pos<br>sottoin dicato.<br>sottoin dicato.<br>308,10<br>210,97<br>519,07<br>100,00<br>17,64<br>117,64<br>Trattenute                     | Importo residuo<br>900,00<br>,00<br><b>10.900,00</b> | Rate tot.                   | / residue<br>9             | Decomenza<br>01/07/2016  | Scadenzz<br>30/06/20          | 17     |
| COMPETENZE COMPETENZE COMPETENZE RETRIBUZIONE LORDA ANNUA + XIII RETRIBUZIONE MENSILE LORDA RITENUTE Obbligatorie TRATTENUTE ERARIALI CONTRIBUTI PREVIDENZIALI Totale RITENUTE PIGNORAMENTO SOGET TRATTENUTA SINDACALE (1%) Totale Atre RITENUTE TOTALI                                                                                                    | 29.757,88<br>2.293,06<br>Competenze<br>2.293,06              | acale da cul pos<br>sottoin dicato.<br>sottoin dicato.<br>308,10<br>210,97<br>519,07<br>519,07<br>100,00<br>17,64<br>117,64<br>Trattenute<br>636,71 | Importo residuo<br>900,00<br>,00<br><b>10.900,00</b> | Rate tot.<br>12<br>Retribuz | / residue<br>9<br>zione ne | Decorrenza<br>01/07/2016 | Scadenzz<br>30/06/20          | 56,35  |
| COMPETENZE<br>RETRIBUZIONE LORDA ANNUA + XIII<br>RETRIBUZIONE LORDA ANNUA + XIII<br>RETRIBUZIONE MENSILE LORDA<br>RITENUTE Obbligatorie<br>TRATTENUTE ERARIALI<br>CONTRIBUTI PREVIDENZIALI<br>Totale RITENUTE<br>PIGNORAMENTO SOGET<br>TRATTENUTA SINDACALE (1%)<br>Totale Atre RITENUTE<br>TOTALI                                                                                                    | 29.757,88<br>2.293,06<br>Competenze<br>2.293,06              | acale da cul pos<br>sottoin dicato.<br>sottoin dicato.<br>308,10<br>210,97<br>519,07<br>519,07<br>100,00<br>17,64<br>117,64<br>Trattenute<br>636,71 | Importo residuo<br>900,00<br>,00                     | Rate tot.<br>12<br>Retribuz | / residue<br>9<br>zione ne | Decomenza<br>01/07/2016  | Scadenza<br>30/06/20<br>€ 1.6 | 56,35  |

Il sottoscritto si impegna, in caso di riduzione, cessazione anche temporanea, della trattenuta per qualsiasi motivo di darne immediata comunicazione al Cessionario.

Ecc.. ecc..

(2 di 2)

#### Elaborazioni Mensili: Inserimento comunicazioni del mese

Questa funzione è presente nel menù:

• Elabor.Mensili

Con la dicitura:

- Inserimento comunicazioni del mese
- o Implementazioni:
  - ✓ Visualizzazione dell'operatore che ha eseguito l'ultima operazione sul cedolino.

| tin       | Com                | unicaz             | ion       | i del r          | nese                                                                             |                            |                            |                                |              |
|-----------|--------------------|--------------------|-----------|------------------|----------------------------------------------------------------------------------|----------------------------|----------------------------|--------------------------------|--------------|
|           | -                  |                    | •         | •                | 1 😻 🧭 🖉 🖉 🔎                                                                      |                            |                            | 📔 Esci                         |              |
| Г         | 1 E                | NTE DI             | PR        | OVA              | Mese 2016 11                                                                     | 0 NOVE                     | MBRE                       |                                |              |
| D         | ipenden            | te 40              |           | DOM              | ENI Data Assun                                                                   | ız.                        | Categ-                     | D3-acc.D1                      | 8            |
|           |                    |                    |           | DAN              | ELA Data Licen:                                                                  | z.                         |                            | Prog.Cedol. 0                  |              |
| 0r<br>  1 | e retrib.<br>56,00 | Ore lav.<br>156,00 | <u>99</u> | detraz.<br>30,00 | gg retrib. gg Inpdap gg Inps Set.Inps Ass.fam. g<br>26,00 30,00 26,00 4 26,00 30 | g Tfr gg Tf<br>0,00   0,00 | s rat.XIII gg Ra<br>0 30,0 | at.XIII Forzato % I<br>00000 🔽 | RPEF<br>0,00 |
|           | Tipo               | Voce               | Pr.       | anno             | Descrizione                                                                      | hh/gg                      | Dato base                  | Importo                        | ^            |
| Þ         | 0                  | 2                  | 1         | 0                | RETRIBUZIONE TABELLARE                                                           | 26                         |                            | 1.763,89                       |              |
|           | 0                  | 9                  | 1         | 0                | INDENNITA' VACANZA CONTRATTUALE                                                  | 26                         |                            | 15,21                          |              |
|           | 0                  | 12                 | 1         | 0                | INCREMENTO × POSIZIONE ECONOMICA FOND                                            | 26                         |                            | 264,29                         |              |
|           | 0                  | 21                 | 1         | 0                | BIA                                                                              | 26                         |                            | 97,77                          |              |
|           | 0                  | 81                 | 1         | 0                | AD PERSONAM NON RIASSORBIBILE                                                    | 26                         |                            | 100,00                         |              |
|           | 0                  | 91                 | 1         | 0                | INDENNITA' DI COMPARTO                                                           | 26                         |                            | 4,95                           |              |
|           | 0                  | 92                 | 1         | 0                | INDENNITA' DI COMPARTO FONDO                                                     | 26                         |                            | 46,95                          |              |
|           | 0                  | 9001               | 0         | 0                | ADDIZIONALE REGIONALE AP - RATEIZZATA                                            | 0                          |                            | 133,60                         |              |
|           | 0                  | 9003               | 0         | 0                | ADDIZIONALE COMUNALE AP - RATEIZZATA                                             | 0                          |                            | 36,90                          |              |
|           | 0                  | 90196              | 0         | 0                | CREDITO art.1 DECRETO n. 66/2014                                                 | 0                          | 24.117,88                  | 74,25                          |              |
|           | 0                  | 90601              | 5         | 0                | ADD.REG.AP - RATEIZZATA (ALTRO ENTE)                                             | 0                          |                            | 30,00                          |              |
|           | 0                  | 90603              | 6         | 0                | ADD.COM.AP - RATEIZZATA (ALTRO ENTE)                                             | 0                          |                            | 40,00                          | ~            |
| To        | ot.compe           | etenze             | (         | 8 2.367          | 7,31 Tot.trattenute € 1.113,38 Netto a pa                                        | agare 🛛 €                  | 1.253,93                   | op. SYSDBA                     |              |
|           | <u>N</u> uovo      | F8                 | E         | dita F5          | Cancella F6 Aggiorna F9                                                          | i 📃 Vi                     | sual 🕒 S                   | Stampa A <u>n</u> nulla        | a F7         |

| Comunicazioni del me            | se - Variazione         |             | ×                     |
|---------------------------------|-------------------------|-------------|-----------------------|
| Voce 1001                       | Progr.Voce 🔽 Anno prev. | 0 Mese 0    | op. SYSDBA            |
| Descrizione IMPORTO ST          | RAORDINARIO             |             | Aliq.Competenza       |
| ore/gg 0,00                     | Dato base 0,000         | 000 Importo | 100,00                |
| Nota da stampare su cedolin<br> | 0                       | Anno Respon | sab. Determina Progr. |
|                                 |                         | ×           | <u>Annulla</u>        |

#### Elaborazioni Mensili: Calcolo Cedolini

Questa funzione è presente nel menù:

• Elabor.Mensili

Con la dicitura:

- Calcolo Cedilini
- o Implementazioni:
  - ✓ Introdotti adeguamenti relativamente alle implementazioni per:
    - Cessione del V in % sul netto
    - Calcolo e forzatura applicazione addizionali comunale e regionali
    - Riduzione Assegni Familiari in caso di assunzione/cessazione nel mese.

Esempio: Riduzione Assegni Familiari in caso di assunzione/cessazione nel mese.

| 🚥 Gestione familiari dei dipendenti                                                                                                    |                       |
|----------------------------------------------------------------------------------------------------|-----------------------|
|                                                                                                    | 📔 Esci                |
| Codice ente 1 ENTE DI PROVA                                                                                                    | Anno 2016 🔡           |
| Cod.dipendente 41 COGNOME NOME                                                                                                    | 🗌 Inabile             |
| Data present.domanda Data ultimo agg.to                                                                                                    | 🔽 Assegni nell'anno   |
| Familiari Redditi                                                                                                    |                       |
| Anno Assegni     Redd. Lavoro Dipendente     Altro Reddito       ▶     2016     25000     0                                                                                                    |                       |
|                                                                                                    | <b></b>               |
| RISULTATO RELATIVO AL MESE DI DICEMBRE:         Numero dei componenti:       4         Numero degli altri:       0         Tabella di riferimento:       1 - ENTRAMBI I GENITORI E ALMENO U         N FIGLIO MINORE (non ci sono componenti inabili)         Tabella INPS:       11         Reddito familiare:       25000         % redditi da lavoro dipend.:       100         Importo assegno:       157.58 |                       |
|                                                                                                    |                       |
| Nuovo F8 Edita F5 Cancella F6 Aggiorna F9 🎆 Fam.da detraz. 🔤 Calc.Assegni 🔚 Crea                                                                                                    | 📇 Visual 🛛 Annulla F7 |

| tin    | Com                 | unicaz            | ion       | idel r           | nese                                                                       |                            |                  |                                  |              |
|--------|---------------------|-------------------|-----------|------------------|----------------------------------------------------------------------------|----------------------------|------------------|----------------------------------|--------------|
|        | 4                   |                   | F         | <b>&gt;&gt;</b>  | • 🍕 🖉 🖉 🖉 🔎 😒 📎                                                            |                            |                  | 📔 Esci                           |              |
| Γ      | 1                   | ENTE DI           | I PR      | OVA              | Mese 2016 11                                                               | 0 NOVE                     | MBRE             |                                  |              |
| D      | ipender             | nte 41            |           | COGI             | NOME Data Assur                                                            | nz.                        |                  |                                  | 8            |
|        |                     |                   |           | NOM              | E Data Licen                                                               | z. 10/11/2                 | 2016 F           | Prog.Cedol. 0                    | _            |
| о<br>Г | re retrib.<br>54,00 | Ore lav.<br>54,00 | <u>99</u> | detraz.<br>10,00 | gg retrib. gg Inpdap gg Inps Set.Inps Ass.fam. g<br>9,00 10,00 9,00 1 9,00 | g Tfr gg Tf<br>0,00   0,00 | s rat.XIII gg Ra | at.XIII Forzato % I<br>00000 🔽 🗍 | RPEF<br>0,00 |
|        | Tipo                | Voce              | Pr.       | anno             | Descrizione                                                                | hh/gg                      | Dato base        | Importo                          | ~            |
| Þ      | 0                   | 2                 | 1         | 0                | RETRIBUZIONE TABELLARE                                                     | 8,67                       |                  | 588,19                           |              |
|        | 0                   | 9                 | 1         | 0                | INDENNITA' VACANZA CONTRATTUALE                                            | 8,67                       |                  | 4,63                             |              |
|        | 0                   | 12                | 1         | 0                | INCREMENTO × POSIZIONE ECONOMICA FONI                                      | 8,67                       |                  | 28,82                            |              |
|        | 0                   | 21                | 1         | 0                | RIA                                                                        | 8,67                       |                  | 32,60                            |              |
|        | 0                   | 81                | 1         | 0                | AD PERSONAM NON RIASSORBIBILE                                              | 8,67                       |                  | 33,35                            |              |
|        | 0                   | 91                | 1         | 0                | INDENNITA' DI COMPARTO                                                     | 8,67                       |                  | 1,65                             |              |
|        | 0                   | 92                | 1         | 0                | INDENNITA' DI COMPARTO FONDO                                               | 8,67                       |                  | 15,66                            |              |
|        | 0                   | 2001              | 1         | 0                | XIII^ MENSILITA'                                                           | 10                         |                  | 53,98                            |              |
|        | 0                   | 2003              | 1         | 0                | XIII^ MENS, INCREM, PER POS, EC.                                           | 10                         |                  | 2,36                             |              |
|        | 0                   | 90001             | 0         | 0                | ASSEGNI FAMILIARI                                                          | 0                          |                  | 54,55                            |              |
|        | 0                   | 90196             | 0         | 0                | CREDITO art.1 DECRETO n. 66/2014                                           | 0                          | 676,33           | 26,30                            |              |
|        | 1                   | 1                 | 0         | 2016             | IRAP - 0%                                                                  | 0                          | 608,99           |                                  | ~            |
| T      | ot.comp             | etenze [          |           | € 842            | 2,09 Tot.trattenute € 200,66 Netto a pa                                    | agare                      | € 641,43         | op. SYSDBA                       |              |
|        | Nuovo               | F8                | E         | dita F5          | Cancella F6 Aggiorna F9 Dalcola                                            | ∎ 🖳 Vi                     | sual 💾 🤮 9       | Stampa A <u>n</u> nulla          | a F7         |

### Elaborazioni Mensili: Visualizzazione Cedolini

Questa funzione è presente nel menù:

- Elabor.Mensili
  - o Stampa Cedolini/Riepiloghi

Con la dicitura:

#### Visualizzazione Cedolini

#### o Implementazioni:

✓ Introdotti in visualizzazione anche il Totale contributi (Dipe+Ente), il campo "Mese" di riferimento e il comune/regione di riferimento in caso di conguagli.

| 1:                                                             | 1        | 0 NOVEMBRE                            | 2016          |               |             | Part-tir   | me GG lav.   | GG detr | . Ore lav.  |
|----------------------------------------------------------------|----------|---------------------------------------|---------------|---------------|-------------|------------|--------------|---------|-------------|
|                                                                | 40 D     | OMENI DANIELA                         |               | 43 Cate       | g-D3-acc.D1 |            | 26           | 30      | 156         |
| Voce                                                           | Anno     | Descrizione                           | Ore/Giorni    | Dato Base     | Trattenuta  | Competenza | Note         |         |             |
| 2                                                              | 0        | RETRIBUZIONE TABELLARE                | 26            | 0             | 0.00        | 1.763,89   |              |         |             |
| 9                                                              | D        | INDEN NITA' VACANZA CONTRATTUALE      | 26            | 0             | 0.00        | 15.21      |              |         |             |
| 12                                                             | 0        | INCREMENTO X POSIZIONE ECONOMICA      | 26            | 0             | 0.00        | 264.29     |              |         |             |
| 21                                                             | D        | RIA                                   | 26            | 0             | 0.00        | 97.77      |              |         |             |
| 81                                                             | D        | AD PERSONAM NON RIASSORBIBILE         | 26            | 0             | 0.00        | 100,00     | Determ. 1    | 103 1   |             |
| 91                                                             | 0        | INDEN NITA' DI COMPARTO               | 26            | 0             | 0.00        | 4.95       |              |         |             |
| 92                                                             | D        | INDENNITA' DI COMPARTO FONDO          | 26            | 0             | 0.00        | 46.95      |              |         |             |
| 1011                                                           | 0        | STRAO RDINARIO DIURNO 15%             | 5             | 16,19727      | 0.00        | 80,99      |              |         | 5           |
| 9001                                                           | 0        | ADDIZIONALE REGIONALE AP - RATEIZZATA | 0             | 0             | 133.60      | 0.00       |              |         | -           |
| 9003                                                           | 0        | ADDIZIONALE COMUNALE AP - RATEIZZATA  | -             | ů<br>N        | 36.90       | 0,00       |              |         |             |
| 90196                                                          | 0        | CREDITO art 1 DECRETO 1.662014        | -             | 24 338 53     | 0.00        | 65.55      |              |         |             |
| 90601                                                          | D        | ADD.R EG AP - RATEIZZATA (ALTRO ENTE) | - 0           | 21.000,00     | 30,00       | 0.00       | Scadenza 31/ | 12/2016 |             |
| 90603                                                          | 0        | ADD.COM.AP - RATEZZATA (ALTRO ENTE)   | 0             | ů<br>N        | 40.00       | 0,00       | Scadenza 31/ | 12/2016 |             |
| 91406                                                          | 0        | PIGNO RAMENTO SOGIET                  | 0             | ů<br>N        | 100.00      | 0,00       | Scadenza 30/ | 06/2017 |             |
| 91407                                                          | 0        | RITENUTA D'ACCONTO PIGNORAM.          | 0             | ů<br>N        | 20.00       | 0,00       | Scadenza 30/ | 06/2017 |             |
| 92043                                                          | D        | C ESSIO NE IBL BANCA                  | 0             | ů<br>O        | 322.14      | 0,00       | Scadenza 31/ | 12/9999 |             |
| 93002                                                          | 0        | TRATTENUTA SINDACALE (1%)             | 0             | ů<br>0        | 17.64       | 0.00       |              |         |             |
| 1                                                              | 2016     | IRAP - 0%                             | 1.899.24      | 0             | 0.00        | 0.00       | 16           | 1.44    | 161.44      |
| 2                                                              | 2016     | FONDO CREDITO - 0,35%                 | 2.374.05      | 0             | 8.31        | 0,00       |              | 0.00    | 8.31        |
| 3                                                              | 2016     | CPDEL - 8,85%                         | 2.374.05      | 0             | 210.10      | 0,00       | 56           | 35.02   | 775.12      |
| 22                                                             | 2016     | TFR-0%                                | 1 792 93      | 0             | 0.00        | 0,00       | 10           | 9.37    | 109.37      |
|                                                                |          |                                       | Tot           | Contr Sociali | 218.41      | 0,00       | 02           | £ 02    | 1.054.24    |
|                                                                |          |                                       |               | t Tratteruite | 018.69      |            | 00           | 5,65    | 1.004,24    |
| 50                                                             | 0040     |                                       |               |               | 310,03      |            |              |         |             |
| 50                                                             | 2010     |                                       | 2.155,64      | 0             | 0,00        | 0,00       |              |         |             |
| 50                                                             | 2016     |                                       | 532,02        | 0             | 0,00        | 0,00       |              |         |             |
| 50                                                             | 2016     |                                       | 74,43         | 0             | 0,00        | 0,00       |              |         |             |
| 50                                                             | 2016     | DETRAZIONI PER FAMILIARIA CARICO      | 275,45        | 0             | 0,00        | 0,00       |              |         |             |
| 00                                                             | 2016     | TRATTENUTANETTAIRPEF                  | 0,00          | 0             | 182,14      | 0,00       |              |         |             |
| 58                                                             | 2016     | ADDIZIONALE IRPEF COMUNALE            | 12,93         | 0             | 0,00        | 0,00       |              |         |             |
| 58                                                             | 2016     | CONGUAGLIO ADDIZ.IRPEF COM.           | 0,00          | 0             | 12,93       | 0,00       |              |         |             |
| 59                                                             | 2016     | ADDIZIONALE IRPEF REGIONALE           | 37,29         | 0             | 0,00        | 0,00       |              |         |             |
| 59                                                             | 2016     | CONGUAGLIO ADDIZ.IRPEF REG.           | 0,00          | 0             | 37,29       | 0,00       |              |         |             |
| De                                                             | trazioni | Coniuge FigII (3-50%; 1-100%)         | Altri (1-50%) | тот.          | 1.151,05    | 2.439,60   |              | Net     | to a pagare |
|                                                                |          | 0 255,92                              | 19,53         | ARR.          | 0,00        | 0,00       |              |         | 1.288,55    |
| Cond.Pag.: Accredito su c/c TERCAS IT76K0606015300123456789101 |          |                                       |               |               |             |            |              | 789101  |             |
|                                                                |          |                                       |               |               |             |            |              |         |             |
| 50 20                                                          | 016 IM   | PONIBILE IRPEF                        | 3.605,55      | 0             | 0,00        | 0,00       |              |         |             |
| 58 20                                                          | 016 AC   | DDIZIONALE IRPEF COMUNALE             | 135,34        | 0             | 0,00        | 0,00       |              |         |             |
| 58 20                                                          | 016 AC   | ODIZ.IRPEF.COM.PAGATA                 | 11,00         | 0             | 0,00        | 0,00       |              |         | K           |

| 58 | 2016 ADDIZ.IRPEF COM.PAGATA                   | 11,00     | 0 | 0,00 | 0,00                        |
|----|-----------------------------------------------|-----------|---|------|-----------------------------|
| 58 | 2016 CONGUAGLIO ADDIZ.IRPEF.COM.              | 124,34    | 0 | 0,00 | 0,00 E058 GIULIANOVA        |
| 59 | 2016 ADDIZIONALE IRPEF REGIONALE              | 371,55    | 0 | 0,00 | 0,00                        |
| 59 | 2016 ADDIZ.IRPEF REG.PAGATA                   | 12,00     | 0 | 0,00 | 0,00 🗡                      |
| 59 | 2016 CONGUAGLIO ADDIZ.IRPEF REG.              | 359,55    | 0 | 0,00 | 0,00 <mark>1 ABRUZZO</mark> |
| 60 | 2016 IMPONIBILE ANNUALE IRPEF                 | 21.477,16 | 0 | 0,00 | 0,00                        |
| 60 | 2016 TRATTENUTA FISCALE ANNUALE               | 5.198,83  | 0 | 0,00 | 0,00                        |
| 60 | 2016 DETRAZIONI ANNUALI PER TIPO DI REDDITO   | 954,98    | 0 | 0,00 | 0,00                        |
| 60 | 2016 DETRAZIONI ANNUALI PER FAMILIARI A CARIC | 3.536,52  | 0 | 0,00 | 0,00                        |
| 60 | 2016 TRATT.FISC.NETTA ANNUALE                 | 707,33    | 0 | 0,00 | 0,00                        |
| 60 | 2016 TRATT.FISC.NETTA PAGATA                  | 1.824,12  | 0 | 0,00 | 0,00                        |
| 60 | 2016 IRPEF MESE + CONGUAGLIO                  | 0,00      | 0 | 0,00 | 1.116,79                    |
| 60 | 2016 DETRAZIONI PER FAMIGLE NUMEROSE          | 600,00    | 0 | 0,00 | 0,00                        |
|    |                                               |           |   |      |                             |

# Elaborazioni Mensili: Stampa Cedolini - Imb

(1 di 2)

Questa funzione è presente nel menù:

- Elabor.Mensili •
  - o Stampa Cedolini/Riepiloghi

Con la dicitura:

tinn Voci

Stampa Cedolini - Imb

#### o Implementazioni:

✓ Introdotto nuovo criterio di selezione per stampa "Descrizione Voce x Cedolino" in alternativa alla normale stampa della "Descrizione Voce presente sulle Righe di Cedolino".

| STAMPA CEDO                                                                                                    | INI UFFICIALI - IMB.                                                                                                    |
|----------------------------------------------------------------------------------------------------|----------------------------------------------------------------------------------------------------|
|                                                                                                    | 🖺 <u>S</u> tampa 👖 <u>E</u> sci                                                                                                    |
| Ente                                                                                                    | ENTE DI PROVA                                                                                                    |
| Criteri di selezione<br>Da codice dipender<br>Da codice capitolo<br>Da cod.ufficio di sta<br>Da cognome<br>A cognome<br>A cognome<br>Periodo retrib<br>Mese/Proy<br>Ordinamento<br>© Cod.Dipendent<br>© Ufficio<br>© Anagrafico | te Capitolo<br>Capitolo<br>Cap |
| T Voci di codolino                                                                                                    |                                                                                                    |
|                                                                                                    |                                                                                                    |
| Voce 1011 STRAORDINARIO DI                                                                                                    | JRNO 15%                                                                                                    |
| Configur Conf+Coll.FIN. Conf.Previd. XIII-                                                                                                    | Ass/Malat+Set.Stat.   Siope+Spesa+C.to Ann.   Fondo+Budget-PdD   Piano Conti                                                                                                    |
| Descrizione STRAORDINARIO DIURNO 15                                                                                                    | % STRA.15%                                                                                                    |
| Per cedolino STRAORDINARIO 15%                                                                                                    | Comunicazioni del mese - Variazione                                                                                                    |
|                                                                                                    | Voce 1011 Progr.Voce 0 Anno prev. 0 Mese 5 op. SYSDBA                                                                                                    |
|                                                                                                    | Descrizione STRAORDINARIO DIURNO 15%.                                                                                                    |
|                                                                                                    | ore/gg 5,00 Dato base 16,19727 Importo 80,99                                                                                                    |
|                                                                                                    | Nota da stampare su cedolino     Anno     Responsab.     Determina     Progr.       2     0     0     0     0                                                                                                    |
|                                                                                                    | 🗶 <u>A</u> nnulla 🔍 <u>O</u> K                                                                                                    |

Nell'esempio sopra riportato la dicitura scelta sulla voce 1011 per la Stampa sul Cedolino è stata semplificata in: STRAORDINARIO 15% escludendo la dicitura DIURNO.

# Elaborazioni Mensili: Stampa Cedolini - Imb

(2 di 2)

### Stralcio stampa cedolino senza l'attivazione dell'indicatore "Descr. Cedolino"

|       |                                 |                                        |         | I          |            | ,                        |
|-------|---------------------------------|----------------------------------------|---------|------------|------------|--------------------------|
| ANNO/ | /OCE                            | DESCRIZIONE                            | ORE/GG. | TRATTENUTE | COMPETENZE | NOTE                     |
| 0     | 2                               | RETRIBUZIONE TABELLARE                 | 26,00   |            | 1.763,89   |                          |
| 0     | 9                               | INDENNITA' VACANZA CONTRATTUALE        | 26,00   |            | 15,21      |                          |
| 0     | 12                              | INCREMENTO X POSIZIONE ECONOMICA FONDO | 26,00   |            | 264,29     |                          |
| 0     | 21                              | RIA                                    | 26,00   |            | 97,77      |                          |
| 0     | 81                              | AD PERSONAM NON RIASSORBIBILE          | 26,00   |            | 100,00     |                          |
| 0     | 91                              | INDENNITA' DI COMPARTO                 | 26,00   |            | 4,95       |                          |
| 0     | 92                              | INDENNITA' DI COMPARTO FONDO           | 26,00   |            | 46,95      |                          |
| 0     | 1011                            | STRAORDINARIO DIURNO 15%.              | 5,00    |            | 80,99      | Dato Base = 16,19727     |
| 0     | 9001                            | ADDIZIONALE REGIONALE AP - RATEIZZATA  |         | 133,60     |            |                          |
| 0     | 9003                            | ADDIZIONALE COMUNALE AP - RATEIZZATA   |         | 36,90      |            |                          |
| 0     | 90196                           | CREDITO art.1 DECRETO n. 66/2014       |         |            | 65,55      | Dato Base = 24.338,53000 |
| 0     | 90601                           | ADD.REG.AP - RATEIZZATA (ALTRO ENTE)   |         | 30,00      |            | Scadenza 31/12/2016      |
| 0     | 90603                           | ADD.COM.AP - RATEIZZATA (ALTRO ENTE)   |         | 40,00      |            | Scadenza 31/12/2016      |
| 0     | 91406                           | PIGNORAMENTO SOGET                     |         | 100,00     |            | Scadenza 30/06/2017      |
| 0     | 91407                           | RITENUTA D'ACCONTO PIGNORAM.           |         | 20,00      |            | Scadenza 30/06/2017      |
| 0     | 92043                           | CESSIONE IBL BANCA                     |         | 322,14     |            |                          |
| 0     | 93002 TRATTENUTA SINDACALE (1%) |                                        |         | 17,64      |            |                          |
|       |                                 |                                        |         |            |            |                          |

# Stralcio stampa cedolino CON l'attivazione dell'indicatore "Descr. Cedolino"

| ANNO/ | VOCE  | DESCRIZIONE                            | ORE/GG. | TRATTENUTE | COMPETENZE | NOTE                     |
|-------|-------|----------------------------------------|---------|------------|------------|--------------------------|
| 0     | 2     | RETRIBUZIONE TABELLARE                 | 26,00   |            | 1.763,89   |                          |
| 0     | 9     | INDENNITA' VACANZA CONTRATTUALE        | 26,00   |            | 15,21      |                          |
| 0     | 12    | INCREMENTO X POSIZIONE ECONOMICA FONDO | 26,00   |            | 264,29     |                          |
| 0     | 21    | RIA                                    | 26,00   |            | 97,77      |                          |
| 0     | 81    | AD PERSONAM NON RIASSORBIBILE          | 26,00   |            | 100,00     |                          |
| 0     | 91    | INDENNITA' DI COMPARTO                 | 26,00   |            | 4,95       |                          |
| 0     | 92    | INDENNITA' DI COMPARTO FONDO           | 26,00   |            | 46,95      |                          |
| 0     | 1011  | STRAORDINARIO 15%                      | 5,00    |            | 80,99      | Dato Base = 16.19727     |
| 0     | 9001  | ADDIZIONALE REGIONALE AP - RATEIZZATA  |         | 133,60     |            |                          |
| 0     | 9003  | ADDIZIONALE COMUNALE AP - RATEIZZATA   |         | 36,90      |            |                          |
| 0     | 90196 | CREDITO art.1 DECRETO n. 66/2014       |         |            | 65,55      | Dato Base = 24.338.53000 |
| 0     | 90601 | ADD.REG.AP - RATEIZZATA (ALTRO ENTE)   |         | 30,00      |            | Scadenza 31/12/2016      |
| 0     | 90603 | ADD.COM.AP - RATEIZZATA (ALTRO ENTE)   |         | 40,00      |            | Scadenza 31/12/2016      |
| 0     | 91406 | PIGNORAMENTO SOGET                     |         | 100,00     |            | Scadenza 30/06/2017      |
| 0     | 91407 | RITENUTA D'ACCONTO PIGNORAM.           |         | 20,00      |            | Scadenza 30/06/2017      |
| 0     | 92043 | CESSIONE IBL BANCA                     |         | 322,14     |            |                          |
| 0     | 93002 | TRATTENUTA SINDACALE (1%)              |         | 17,64      |            |                          |
|       |       |                                        |         |            |            |                          |

#### Elaborazioni Mensili: Stampa Riepilogo cedolini con totali

Questa funzione è presente nel menù:

- Elabor.Mensili
  - o Stampa Cedolini/Riepiloghi

Con la dicitura:

(b) = totale spesa + totale trattenute versate (p.giro)

#### > Stampa Riepilogo cedolini con totali

#### o Implementazioni:

✓ Introdotto in stampa il "Totale competenze" comprensivo anche dell'eventuale presenza degli arrotondamenti (- / +). In questo modo sarà ancora più agevole la quadratura con gli altri tabulati come la Proposta Mandati e Reversali.

| 17/11/2016 11.19.17                         |                          |                                                                                                    |               |             |                |                   |            | Pag        | j. 6      |
|---------------------------------------------|--------------------------|----------------------------------------------------------------------------------------------------|---------------|-------------|----------------|-------------------|------------|------------|-----------|
|                                             | RIEPILOGO                | GENERALE DAL 11.0                                                                                                    | 2016 AL 11    | .0 2016 PE  | R N.RO 201 DIF | PENDENTI          |            |            |           |
|                                             |                          | UFFICID                                                                                                    | AL AL zzz     | zzzzzzzz    |                |                   |            |            |           |
|                                             |                          | CAPITOLI DAL                                                                                                    | 0.0.0 AL 99   | 9999999.99. | 99999          |                   |            |            |           |
| Anno Voc PrgDescrizione                     |                          | Num.Dip                                                                                                    | o Ore/Giorni  | Trattenuta  | Competenza/%   | Imp.Ente          | Tratt.Ente |            |           |
| 2016 59 3 CONGUAGLIO AD D                   | DIZ.IRPEF REG.           | 2                                                                                                    | 0,00          | 729,69      | 0,00           | 0,00              | 0,00       |            | 0,00      |
| 2016 60 1 IMPONIBILE ANN U                  | IALE IR PEF              | 2                                                                                                    | 42.178,29     | 0,00        | 0,00           | 0,00              | 0,00       |            | 0,00      |
| 2016 60 2 TRATTENUTA FISC                   | ALE ANNUALE              | 2                                                                                                    | 10.218,39     | 0,00        | 0,00           | 0,00              | 0,00       |            | 0,00      |
| 2016 60 3 DETRAZIONI ANNI                   | UALI PER TIPO DI REDDITO | 2                                                                                                    | 1.837 ,41     | 0,00        | 0,00           | 0,00              | 0,00       |            | 0,00      |
| 2016 60 4 TRATT.FISC.NETTA                  | A ANN UALE               | 2                                                                                                    | 8.380,98      | 0,00        | 0,00           | 0,00              | 0,00       |            | 0,00      |
| 2016 60 5 TRATT.FISC.NETTA                  | A PAG ATA                | 2                                                                                                    | 7,747,74      | 0,00        | 0,00           | 0,00              | 0,00       |            | 0,00      |
| 2016 60 6 IRPEFMESE + COI                   | NGUAGLIO                 | 2                                                                                                    | 0,00          | 633,24      | 0,00           | 0,00              | 0,00       |            | 0,00      |
|                                             | Tot.Tratt.Erariali       | , and the second second s |               | 135.434,04  | 1.920,31       |                   | 0,00       | -133.51    | 3,73      |
|                                             |                          | тот.                                                                                                    |               | 216.959,10  | 538.273,66     |                   | I          | Netto      | a pagare  |
|                                             |                          | AR R.                                                                                                    |               | 99,09       | 98,79          |                   |            | 321.3      | 314,26    |
|                                             |                          |                                                                                                    |               |             | 538.273,36     |                   |            |            |           |
|                                             |                          |                                                                                                    |               |             |                |                   |            |            |           |
| 7/11/2016 11.21.51                          |                          |                                                                                                    |               |             |                |                   |            | Pag.       | -         |
|                                             |                          |                                                                                                    |               |             |                |                   |            |            |           |
| PF                                          | ROPOSTA MA               | NDATI/REVERSA                                                                                                    | LI PER 1      | TRASFE      |                | FINANZIA          | RIA        |            |           |
|                                             |                          |                                                                                                    |               |             |                |                   |            |            |           |
|                                             |                          | 11.0 NOVEMBRE                                                                                                    | - 2016        | - 1:        |                |                   |            |            |           |
| /S Att Anno Capitolo/artic                  | /Prg Anno/Resp/dete      | rm Anno/Sg/Imp-Liq/Pr                                                                                                    | Creditore/Deb | oitore      | Descrizione    |                   | Rev        | ersali     | Manda     |
|                                             |                          | TOTALE COMPETENZE                                                                                                    | 538.273,36    |             | TOTALE MA      | NDATI (b)         |            |            | 933.711,4 |
| TOT.C REDITI IRPEF                          | 1.920,31                 | TOTALE TRATTENUTE                                                                                                    | 216.959,10    |             | TO TALE REV    | /ERSALI           |            | 216.959,10 |           |
| TOT.ONERI RIFLESSI                          | 180.724,96               | TOTALE NETTO                                                                                                    | 321.314,26    |             | TOTALE MA      | NDATI DA TRASFERI | RE         |            | 933.711,4 |
| TOTALE SPESA (a)                            | 717.078,01               | TOT.RIT.SUI MANDATI                                                                                                    | 0,00          |             | TOTALE REV     | /ERSALI DA TRASFE | RIRE       | 216.959,10 |           |
| (a) = totale com petenze - tot.crediti inpe | f +tot.oneri riflessi    |                                                                                                    |               |             |                |                   |            |            |           |

#### Collegamento con la Contabilità Finanziaria: Creazione Proposta Mandati e Reversali

(1 di 1)

Questa funzione è presente nel menù:

- Elaboraz.Mensili
  - o Collegamento con Contabilità Finanziaria

Con la dicitura:

#### > Creazione Proposta Mandati e Reversali

- o Implementazioni:
  - ✓ Esplicitato con ancora più dettagli il messaggio di attenzione in caso di "Creazione" già avvenuta in precedenza.

| 🏧 Creazione proposta mandati/Reversali per trasferimento in finanziaria 📃 🗖 🔀                                                                                                    |                     |                                                                                                    |                                                                                          |                  |              |      |  |  |  |
|----------------------------------------------------------------------------------------------------|---------------------|----------------------------------------------------------------------------------------------------|------------------------------------------------------------------------------------------|------------------|--------------|------|--|--|--|
| 1 EN                                                                                                    | TE DI PROVA         |                                                                                                    |                                                                                          |                  |              |      |  |  |  |
|                                                                                                    | Limiti ir           | feriori                                                                                                    |                                                                                          | Limiti superiori |              |      |  |  |  |
| Mese di Elabora                                                                                                    | izione 10           | 0 OTTOBRE                                                                                                    |                                                                                          |                  |              | 2016 |  |  |  |
| Codice Dipende                                                                                                    | ente 1              | 8                                                                                                    |                                                                                          | 99999999 💊       |              |      |  |  |  |
| Sett.statistico                                                                                                    | • no    ○ 1         | C 2 C 3                                                                                                    | Da valore 0                                                                              | 8                | a valore 999 | 8    |  |  |  |
|                                                                                                    | (<br>E<br>4<br>(    | Calcolo ritenute sui mano<br>Elaborazione solo dipeno<br>Aggiornamenti accertam<br>Aggiornamenti Codici PD<br>Cancellazione proposta | dati<br>denti non aggiornati<br>enti/impegni P.Giro<br>IC da capitoli<br>senza creazione |                  |              |      |  |  |  |
| Dipendenti da                                                                                                    | Escludere           |                                                                                                    |                                                                                          |                  |              |      |  |  |  |
|                                                                                                    |                     |                                                                                                    |                                                                                          |                  |              |      |  |  |  |
| Dipendent                                                                                                    | e in elaborazione . |                                                                                                    |                                                                                          |                  |              |      |  |  |  |
|                                                                                                    |                     | 0%                                                                                                    |                                                                                          |                  | Avvio        | Esci |  |  |  |
|                                                                                                    | ATTENZION           | 1E                                                                                                    |                                                                                          |                  |              |      |  |  |  |
| Creazione già avvenuta con conseguente presenza di dati.<br>E' stata rieseguita la funzione di "Preparazione dati per stampe mensili" ?<br>Si vuole procedere ricoprendo i dati esistenti ?<br>Scegliere <si> per procedere. Scegliere <no> per uscire<br/>Si No</no></si> |                     |                                                                                                    |                                                                                          |                  |              |      |  |  |  |

#### Collegamento con la Contabilità Finanziaria: Stampa Proposta per Creditore con num.mandato

(1 di 1)

Questa funzione è presente nel menù:

- Elaboraz.Mensili
  - o Collegamento con Contabilità Finanziaria

Con la dicitura:

#### > Per codice Creditore con num.mandato

- o Implementazioni:
  - ✓ Introdotti ulteriori criteri di selezione "da / a" anche per
    - Anno, Mese, Progr.Mese

In questo modo sarà possibile un'analisi non solo nella mensilità corrente ma anche nello sviluppo storico delle movimentazioni relative a mensilità precedenti.

| 🚥 Stampa proposta Mand/Revers. per Creditore                              |                |           |                                |                       |  |  |  |  |  |  |  |
|---------------------------------------------------------------------------|----------------|-----------|--------------------------------|-----------------------|--|--|--|--|--|--|--|
| 🖺 Stampa 🧾                                                                |                |           |                                |                       |  |  |  |  |  |  |  |
| Ent                                                                       | Ente LAZIODISU |           |                                |                       |  |  |  |  |  |  |  |
| Criteri di selezione<br>Anno 2016 🖨 Mese 9 🗲 0 🜩 10 🜩 0 🜩 Leggi Creditori |                |           |                                |                       |  |  |  |  |  |  |  |
|                                                                           | Selez.         | Codice    | Descrizione                    | Imp.Totale            |  |  |  |  |  |  |  |
|                                                                           | ~              | 92        | EFFE ASSICURAZIONI S.R.L.      | 2167,8                |  |  |  |  |  |  |  |
|                                                                           |                | 521       | PERS.DIP.COMMERCIALE           | 237718,4              |  |  |  |  |  |  |  |
|                                                                           |                | 697       | TESORERIA PROV.LE DELLO STATO  | 255487,56             |  |  |  |  |  |  |  |
|                                                                           |                | 862       | INPDAP - EX CPDEL (CONTO 4056) | 349968,53             |  |  |  |  |  |  |  |
|                                                                           | ~              | 983       | SINDACATO C.G.I.L.             | 896,42                |  |  |  |  |  |  |  |
|                                                                           |                | 984       | SINDACATO C.I.S.L.             | 1016,66               |  |  |  |  |  |  |  |
|                                                                           |                | 989       | DIRER - DIRL ASSOCIAZIONE DIRI | 100                   |  |  |  |  |  |  |  |
|                                                                           |                | 990       | UIL FPL SINDACATO              | 72,58                 |  |  |  |  |  |  |  |
|                                                                           |                | 1303      | SINDACATO U.G.L.               | 61,08                 |  |  |  |  |  |  |  |
|                                                                           | Selezio        | na tutto  |                                | 1520                  |  |  |  |  |  |  |  |
| Tito                                                                      | olo PRO        | POSTA MAI | NDATI/REVERSALI PER CREDITORE  |                       |  |  |  |  |  |  |  |
|                                                                           |                |           |                                |                       |  |  |  |  |  |  |  |
|                                                                           |                |           |                                | 🔽 Anteprima di stampa |  |  |  |  |  |  |  |

| 16/11/  | 2016  | 20.09.2 | 24  |       |                  |          |      |      |     |       |        |            |       |                |                                                    | Pag.      | 1        |
|---------|-------|---------|-----|-------|------------------|----------|------|------|-----|-------|--------|------------|-------|----------------|----------------------------------------------------|-----------|----------|
|         |       |         |     |       |                  | PRO      | PC   | S    | ГА  | MA    | ND     | ٩T         | I/RE  | VERSALI        |                                                    |           |          |
|         |       |         |     |       |                  | 0        | Da   | 9.0  | 20  | )16   | а      | 1          | 0.0   | 2016 - 1:      |                                                    |           |          |
| Mis E/S | Capi  | itolo/A | rt. |       | Determina        | Impe     | egno | /Liq | uid | Mar   | nd/Rev | <i>ı</i> . | Conto | ) Contabile    | Descrizione                                        | Reversali | Mandati  |
| Codice  | Credi | itore   | 92  | EF    | FE ASSICURAZION  | I S.R.L. |      |      |     |       |        |            |       |                |                                                    |           |          |
| 9 S     | 2016  | 5 1009  | 2   | 91204 | 0                | D        | 0    | 0    | 0   | 2016  | 6268   | 1          | 32.43 | 7.01.02.99.999 | Mand.P.G III0 EFFE ASSICU RAZION I SETTEM BRE 2016 | D         | 1.292,30 |
| 10 S    | 2016  | 5 1009  | 2   | 91204 | 0                | D        | 0    | 0    | 0   | 2016  | 7156   | 1          | 32.43 | 7.01.02.99.999 | Mand.P.G Ito EFFE ASSIC U RAZION FOTTO B RE 2016   | D         | 1.078,90 |
|         |       |         |     |       |                  |          |      |      |     |       |        |            |       |                |                                                    | 0,00      | 2.371,20 |
| Codice  | Credi | itore   | 983 | S     | NDACATO C.G.I.L. |          |      |      |     |       |        |            |       |                |                                                    |           |          |
| 9 S     | 2016  | 5 10 15 | 2   | 93001 | 0                | D        | 0    | 0    | 0   | 2016  | 6290   | 1          | 32.43 | 7.01.02.99.999 | Mand.P.G Ito SIND ACATO C G IL SET TEMBRE 2016     | D         | 463,00   |
| 10 S    | 2016  | 5 10 15 | 2   | 93001 | 0                | D        | 0    | D    | 0   | 20 16 | 7178   | 1          | 32.43 | 7.01.02.99.999 | Mand.P.G In SIND ACATO C G IL OTTO BRE 2016        | D         | 448,21   |
|         |       |         |     |       |                  |          |      |      |     |       |        |            |       |                |                                                    | 0,00      | 911,21   |
| Codice  | Credi | itore   | 984 | S     | NDACATO C.I.S.L. |          |      |      |     |       |        |            |       |                |                                                    |           |          |
| 9 S     | 2016  | 5 10 15 | 2   | 93011 | 0                | D        | 0    | 0    | 0   | 2016  | 6291   | 1          | 32.43 | 7.01.02.99.999 | Mand.P.G Ito SIND ACATO C ISL SETTEMBR E 2016      | D         | 508,33   |
| 10 S    | 2016  | 5 10 15 | 2   | 93011 | 0                | D        | 0    | D    | 0   | 2016  | 7179   | 1          | 32.43 | 7.01.02.99.999 | Mand.P.G In SIND ACATO C ISL OTTO BRE 2016         | D         | 508,33   |
|         |       |         |     |       |                  |          |      |      |     |       |        |            |       |                |                                                    | 0,00      | 1.016,66 |

# Elaborazioni Annuali: Mensilità per Tutore

Questa funzione è presente nel menù:

• Elabor.Annuali

Con la dicitura:

- > Mensilità per Tutore
- o Implementazioni:
  - ✓ Nuova funzione per monitoraggio delle Mensilità elaborate per Tutore.

|                                         | 🚥 Stampa tutori con almeno un cedolino nel periodo   |                       |
|-----------------------------------------|------------------------------------------------------|-----------------------|
|                                         |                                                      | 🕒 Stampa 📑 Esci       |
|                                         |                                                      |                       |
|                                         | Ente 1 ENTE DI PROVA                                 |                       |
|                                         |                                                      |                       |
|                                         | Scetta limiti di selezione                           |                       |
|                                         | 2016 🜩                                               |                       |
|                                         | Anno                                                 | 12                    |
|                                         | Mese da a                                            |                       |
|                                         | Progressivo mese da 🛛 🗢 a                            | 9 🔶                   |
|                                         |                                                      |                       |
|                                         |                                                      |                       |
|                                         |                                                      |                       |
|                                         | Seleziona Tutore                                     |                       |
|                                         | Intervallo Tutori     Da codice Tutore     O     Coo | aaaaaaa 🛺             |
|                                         |                                                      |                       |
|                                         | C Elenco Tutori                                      |                       |
|                                         |                                                      |                       |
|                                         |                                                      |                       |
| 10/11/2016 ENTE DI PROVA                | Pag. 1                                               |                       |
| STAMPA TUTO                             | RI CON ALMENO UN CEDOLINO NEL PERIODO                |                       |
| Codice Descrizione                      | Totala dinand                                        | 🔽 Anteprima di stampa |
|                                         | iotare apena.                                        |                       |
| 2016 1 0 GENNAIO                        | 138                                                  |                       |
| 2016 2 0 FEBBRAIO                       | 138                                                  |                       |
| 2016 3 0 MARZO                          | 140                                                  |                       |
| 2016 4 0 APRILE                         | 142                                                  |                       |
| 2016 5 0 MAGGIO                         | 139                                                  |                       |
| 2016 6 0 GIUGNO                         | 138                                                  |                       |
| 2016 7 0 LUGLIO                         | 138                                                  |                       |
| 2016 8 0 AGOSTO<br>2018 0 0 SETTEMORE   | 138                                                  |                       |
| 2010 9 0 SELLEMBRE<br>2016 10 0 OTTOBRE | 138                                                  |                       |
| 2016 11 0 NOVEMBRE                      | 139                                                  |                       |
| 6 TEMPO DETERMINATO                     |                                                      |                       |
| 2016 7 0 LUGLIO                         | 1                                                    |                       |
| 2016 8 0 AGOSTO                         | 1                                                    |                       |
| 2016 9 0 SETTEMBRE                      | 1                                                    |                       |
| 2016 10 0 OTTOBRE                       | 1                                                    |                       |
| 2016 11 0 NOVEMBRE                      | 1                                                    |                       |
| 14 DIRIGENTI TEMPO DETERMINATO          |                                                      |                       |
| 2016 1 0 GENNAIO                        | 1                                                    |                       |
| 2016 Z U FEBBRAIO<br>2018 2 0 MADZO     | 1                                                    |                       |
| 2016 3 0 MARZU<br>2016 4 0 APRIE        | 1                                                    |                       |
| 2016 5 0 MAGGIO                         | 1                                                    |                       |
| 2016 6 0 GIUGNO                         | 1                                                    |                       |
| 2016 7 0 LUGLIO                         | 1                                                    |                       |
| 2016 8 0 AGOSTO                         | 1                                                    |                       |
| 2016 9 0 SETTEMBRE                      | 1                                                    |                       |
| 2016 10 0 OTTOBRE                       | 1                                                    |                       |
| 2016 11 D NOVEMBRE                      | 1                                                    |                       |

#### Manutenzione: Duplicazione Voci

Questa funzione è presente nel menù:

• Manutenzione

Con la dicitura:

- > Duplicazione voci di cedolino
- o Implementazioni:
  - ✓ Adeguata funzione per gestione nuovi campi da duplicare.

| 🚥 Duplicazione voci di cedolino |                                       |                         |              |  |  |  |  |  |  |  |
|---------------------------------|---------------------------------------|-------------------------|--------------|--|--|--|--|--|--|--|
| 1 ENTE DI PROVA                 |                                       |                         |              |  |  |  |  |  |  |  |
| [ Li                            | imiti inferiori                       | Limiti superiori        |              |  |  |  |  |  |  |  |
|                                 |                                       |                         |              |  |  |  |  |  |  |  |
|                                 |                                       |                         |              |  |  |  |  |  |  |  |
| Voce di riferimento             |                                       |                         |              |  |  |  |  |  |  |  |
| voce di mennento ji             |                                       |                         |              |  |  |  |  |  |  |  |
| Maria da antica da la           |                                       |                         |              |  |  |  |  |  |  |  |
| voce da creare                  |                                       |                         |              |  |  |  |  |  |  |  |
|                                 |                                       |                         |              |  |  |  |  |  |  |  |
|                                 | DUPLICARE ANCHE FORMULA               | <b>v</b>                |              |  |  |  |  |  |  |  |
|                                 | DUPLICARE ANCHE CAPITOLI DI SPESA     | <b>V</b>                |              |  |  |  |  |  |  |  |
|                                 | DUPLICARE ANCHE CAPITOLI PARTITA GIRO | <b>V</b>                |              |  |  |  |  |  |  |  |
|                                 | DUPLICARE ANCHE DETERMINA             | $\overline{\mathbf{v}}$ |              |  |  |  |  |  |  |  |
|                                 | DUPLICARE ANCHE CREDITORE             |                         |              |  |  |  |  |  |  |  |
|                                 | 0%                                    |                         | Avvio 📔 Esci |  |  |  |  |  |  |  |

#### Manutenzione: Duplicazione Dipendenti

Questa funzione è presente nel menù:

#### • Manutenzione

Con la dicitura:

> Duplicazione dipendenti

#### o Implementazioni:

✓ Adeguata funzione per gestione nuovi campi da duplicare.

| 🚥 Creazione nuovo dipendente da dati di altro dipendente |                  |  |  |  |  |  |  |  |  |  |
|----------------------------------------------------------|------------------|--|--|--|--|--|--|--|--|--|
| 1 ENTE DI PROVA                                          |                  |  |  |  |  |  |  |  |  |  |
| Limiti inferiori                                         | Limiti superiori |  |  |  |  |  |  |  |  |  |
| Dipendente di riferimento Panel4                         |                  |  |  |  |  |  |  |  |  |  |
| Dipendente da creare da 0 a 0                            |                  |  |  |  |  |  |  |  |  |  |
| DUPLICARE VOCI PERSONALI                                 | Γ                |  |  |  |  |  |  |  |  |  |
| DUPLICARE INCARICHI                                      |                  |  |  |  |  |  |  |  |  |  |
| DUPLICARE ASSEGNI                                        | Γ                |  |  |  |  |  |  |  |  |  |
| DUPLICARE CAPITOLI                                       | <b>v</b>         |  |  |  |  |  |  |  |  |  |
| DUPLICARE NOTE                                           |                  |  |  |  |  |  |  |  |  |  |
| EREDE                                                    |                  |  |  |  |  |  |  |  |  |  |
| RECUPERO DATI ANAG.DALLA GIURIDICA                       | Π                |  |  |  |  |  |  |  |  |  |
| Annotazione                                              |                  |  |  |  |  |  |  |  |  |  |
|                                                          |                  |  |  |  |  |  |  |  |  |  |
| 0%                                                       | 🦯 🛣 Avvio 📔 Esci |  |  |  |  |  |  |  |  |  |